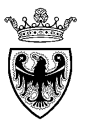

# **MANUALE UTENTE**

# **RACCOLTA FABBISOGNI**

MARZO '16 VERSIONE: 01.1 A-RMC-IO-RACCOLTA FABBISOGNI

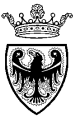

## INDICE

| SEZIONE I - INTRODUZIONE                                                                                                    | 4                                                                    |
|----------------------------------------------------------------------------------------------------|----------------------------------------------------------------------|
| CAPITOLO 1 - PREMESSA1.1GLOSSARIO E ACRONIMI UTILIZZATI1.2REQUISITI TECNOLOGICI RICHIESTI                                                                                                    | 5<br>5<br>5                                                          |
| 1.3 Ruoli e autorizzazioni<br>CAPITOLO 2 - PROCESSO DI RACCOLTA FABBISOGNI                                                                                                    | 6<br>7                                                               |
| SEZIONE II - ACCESSO AL SISTEMA                                                                                                    | 9                                                                    |
| <ul><li>CAPITOLO 1 - ACCESSO AL SISTEMA "ORACLE HYPERION"</li><li>CAPITOLO 2 - ACCESSO ALL'APPLICAZIONE "RACCOLTA FABBISOGNI" (RMC)</li><li>CAPITOLO 3 - ACCESSO ALLA REPORTISTICA</li></ul>                                                                                                    | 10<br>13<br>14                                                       |
| SEZIONE III - INSERIMENTO FABBISOGNI                                                                                                    | 17                                                                   |
| <ul> <li>CAPITOLO 1 - STRUTTURA DEI TASK OPERATIVI</li> <li>CAPITOLO 2 - ATTIVITÀ DI INIZIALIZZAZIONE</li> <li>2.1 CONFIGURAZIONE INIZIALE MODULO WEB DI RACCOLTA FABBISOGNI</li> <li>2.2 PRESA IN CARICO DELL'ATTIVITÀ</li> <li>CAPITOLO 3 - COMPILAZIONE FABBISOGNI</li> <li>3.1 SELEZIONE CATEGORIE MERCEOLOGICHE CPV</li> <li>3.2 COMPILAZIONE DATI FABBISOGNO</li> <li>3.2.1 Copia e incolla di celle/righe di fabbisogno</li> <li>3.2.2 Cancellazione righe di fabbisogno</li> <li>3.3 SALVATAGGIO DEI DATI</li> <li>3.4 RESET DEI DATI SUPERFLUI</li> </ul> | 18<br>21<br>21<br>21<br>26<br>26<br>29<br>32<br>33<br>34<br>39<br>41 |
| CAPITOLO 4 - VERIFICA FABBISOGNI                                                                                                    | 43                                                                   |

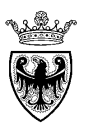

| CAPITOLO 5 - INOLTRO DEI FABBISOGNI AL REVISORE4SEZIONE IV - APPROVAZIONE FABBISOGNI4CAPITOLO 1 - STRUTTURA DEI TASK OPERATIVI4CAPITOLO 2 - INOLTRO DEI FABBISOGNI AD APAC5SEZIONE V - REPORTISTICA DI CONTROLLO5CAPITOLO 1 - REPORT DI DETTAGLIO5CAPITOLO 2 - REPORT DI SINTESI52.1 REPORT "CATEGORIA VS ENTE"52.2 REPORT "CATEGORIA VS ENTE - MATRICE"6 |                                                                                                    |          |
|----------------------------------------------------------------------------------------------------|----------------------------------------------------------------------------------------------------|----------|
| SEZIONE IV - APPROVAZIONE FABBISOGNI4CAPITOLO 1 - STRUTTURA DEI TASK OPERATIVI<br>CAPITOLO 2 - INOLTRO DEI FABBISOGNI AD APAC4SEZIONE V - REPORTISTICA DI CONTROLLO5CAPITOLO 1 - REPORT DI DETTAGLIO<br>CAPITOLO 2 - REPORT DI SINTESI<br>2.1 REPORT "CATEGORIA VS ENTE"<br>2.2 REPORT "CATEGORIA VS ENTE - MATRICE"5                                     | CAPITOLO 5 - INOLTRO DEI FABBISOGNI AL REVISORE                                                      | 45       |
| CAPITOLO 1 -<br>CAPITOLO 2 -STRUTTURA DEI TASK OPERATIVI<br>INOLTRO DEI FABBISOGNI AD APAC4SEZIONE V -<br>REPORTISTICA DI CONTROLLO5CAPITOLO 1 -<br>CAPITOLO 2 -REPORT DI DETTAGLIO<br>SINTESI52.1<br>2.1<br>REPORT "CATEGORIA VS ENTE"52.2<br>REPORT "CATEGORIA VS ENTE - MATRICE"5                                                                      | SEZIONE IV - APPROVAZIONE FABBISOGNI                                                                 | 48       |
| SEZIONE V - REPORTISTICA DI CONTROLLO5CAPITOLO 1 - REPORT DI DETTAGLIO5CAPITOLO 2 - REPORT DI SINTESI52.1REPORT "CATEGORIA VS ENTE"52.2REPORT "CATEGORIA VS ENTE - MATRICE"6                                                                                                    | CAPITOLO 1 - STRUTTURA DEI TASK OPERATIVI<br>CAPITOLO 2 - INOLTRO DEI FABBISOGNI AD APAC             | 49<br>50 |
| CAPITOLO 1 - REPORT DI DETTAGLIO5CAPITOLO 2 - REPORT DI SINTESI52.1 REPORT "CATEGORIA VS ENTE"52.2 REPORT "CATEGORIA VS ENTE - MATRICE"6                                                                                                    | SEZIONE V - REPORTISTICA DI CONTROLLO                                                                | 53       |
| 2.1REPORT "CATEGORIA VS ENTE"52.2REPORT "CATEGORIA VS ENTE - MATRICE"6                                                                                                    | CAPITOLO 1 - REPORT DI DETTAGLIO<br>CAPITOLO 2 - REPORT DI SINTESI                                   | 54<br>59 |
|                                                                                                    | <ul> <li>2.1 Report "Categoria vs Ente"</li> <li>2.2 Report "Categoria vs Ente - Matrice"</li> </ul> | 59<br>60 |

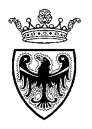

# SEZIONE I - INTRODUZIONE

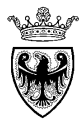

# CAPITOLO 1 - PREMESSA

Il presente documento illustra il processo di gestione della raccolta fabbisogni, descrivendo in dettaglio i passi che l'utente è chiamato ad eseguire sull'applicazione.

## 1.1 GLOSSARIO E ACRONIMI UTILIZZATI

Nel seguito sono riportati alcuni termini, sigle e abbreviazioni utilizzate all'interno del manuale accompagnati dal relativo significato.

| Termine             | Significato                                                                                                    |
|---------------------|----------------------------------------------------------------------------------------------------|
| Oracle Hyperion     | Applicativo "Oracle Hyperion". E' la soluzione applicativa, il "Sistema Telematico" che la Provincia                                                            |
|                     | Autonoma di Trento adotta per la gestione delle procedure per la raccolta fabbisogni.                                                                           |
| Gestore del Sistema | Il Gestore del sistema e' Informatica Trentina S.p.A., e' incaricato della conduzione tecnico-informatica del sistema,                                          |
|                     | provvede alla sicurezza informatica, logica e fisica del sistema, rivestendo il ruolo di responsabile della sicurezza e di                                      |
|                     | amministratore di sistema, ed e' inoltre responsabile di tutte le misure stabilite dalla normativa vigente in tema di                                           |
|                     | sicurezza dei trattamenti personali.                                                                                                    |
| Utenza              | L'utenza consente l'accesso al Sistema Telematico. A ciascuna utenza vengono associati specifici profili di sistema, secondo le attività da svolgere a sistema. |
| APAC                | Agenzia Provinciale per gli Appalti e Contratti                                                                                                    |

## **1.2 REQUISITI TECNOLOGICI RICHIESTI**

Prima di accedere al Sistema telematico è indispensabile verificare i requisiti tecnologici richiesti per poter validamente svolgere le attività richieste nell'ambito delle attività di raccolta fabbisogni:

- a. disponibilità di un Personal Computer;
- b. disponibilità di un collegamento ad internet;
- c. Acrobat Reader installato sul proprio pc (gratuito e scaricabile dal sito <u>www.adobe.it</u>) per leggere i documenti scaricati;
- d. software di calcolo per visualizzare le estrazioni della reportistica di sistema (es. Microsoft Office, Openoffice, Libreoffice...)

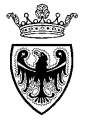

| Processore    | Sistema operativo |                                                                                                    | Browser supportati                                                                        |
|---------------|-------------------|----------------------------------------------------------------------------------------------------|-------------------------------------------------------------------------------------------|
| 32bit e 64bit | Microsoft Windows | Windows 7                                                                                                    | Internet Explorer 9.x; Internet Explorer 10.x; Internet Explorer 11.x;<br>Firefox 31+ ESR |
| 64bit         | Microsoft Windows | Windows 8                                                                                                    | Internet Explorer 10.x;<br>Firefox 31+ ESR                                                |
| 32bit e 64bit | Microsoft Windows | Windows 8.1                                                                                                    | Internet Explorer 11.x;<br>Firefox 31+ ESR                                                |
| 32bit e 64bit | Linux             | Red Hat EL 4 (UL7+)<br>Red Hat EL 5 (UL5+)<br>Oracle Linux 4 (UL7+)<br>Oracle Linux 5 (UL5+)<br>SLES 10 (SP4+)<br>SLES 11 (all SP levels included) | Firefox 31+ ESR                                                                           |
| 32bit e 64bit | Mac OS X          | Apple Mac OS X Release 10.6.x                                                                                                    | Firefox 31+ ESR                                                                           |

Si ricorda che è possibile accedere al Sistema telematico utilizzando i seguenti browser:

## **1.3 RUOLI E AUTORIZZAZIONI**

Nell'ambito della raccolta fabbisogni sono attivi i seguenti ruoli utente per l'esecuzione delle operazioni sul sistema Oracle Hyperion.

- X = l'utente non risulta autorizzato alla funzionalità
- $\sqrt{}$  = l'utente è autorizzato alla funzionalità
- n.d.= non disponibile/non necessario

| Attività                                           | Inseritore<br>Fabbisogni | Revisore<br>Fabbisogni |
|----------------------------------------------------|--------------------------|------------------------|
| Presa in carico attività                           | $\checkmark$             | n.d.                   |
| Inserimento fabbisogni                             | $\checkmark$             | n.d.                   |
| Visualizzazione fabbisogni (dettaglio e riepilogo) | $\checkmark$             | n.d.                   |
| Approvazione fabbisogni                            | X                        | $\checkmark$           |
| Reportistica fabbisogni                            | $\checkmark$             | $\checkmark$           |

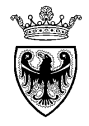

# CAPITOLO 2 - PROCESSO DI RACCOLTA FABBISOGNI

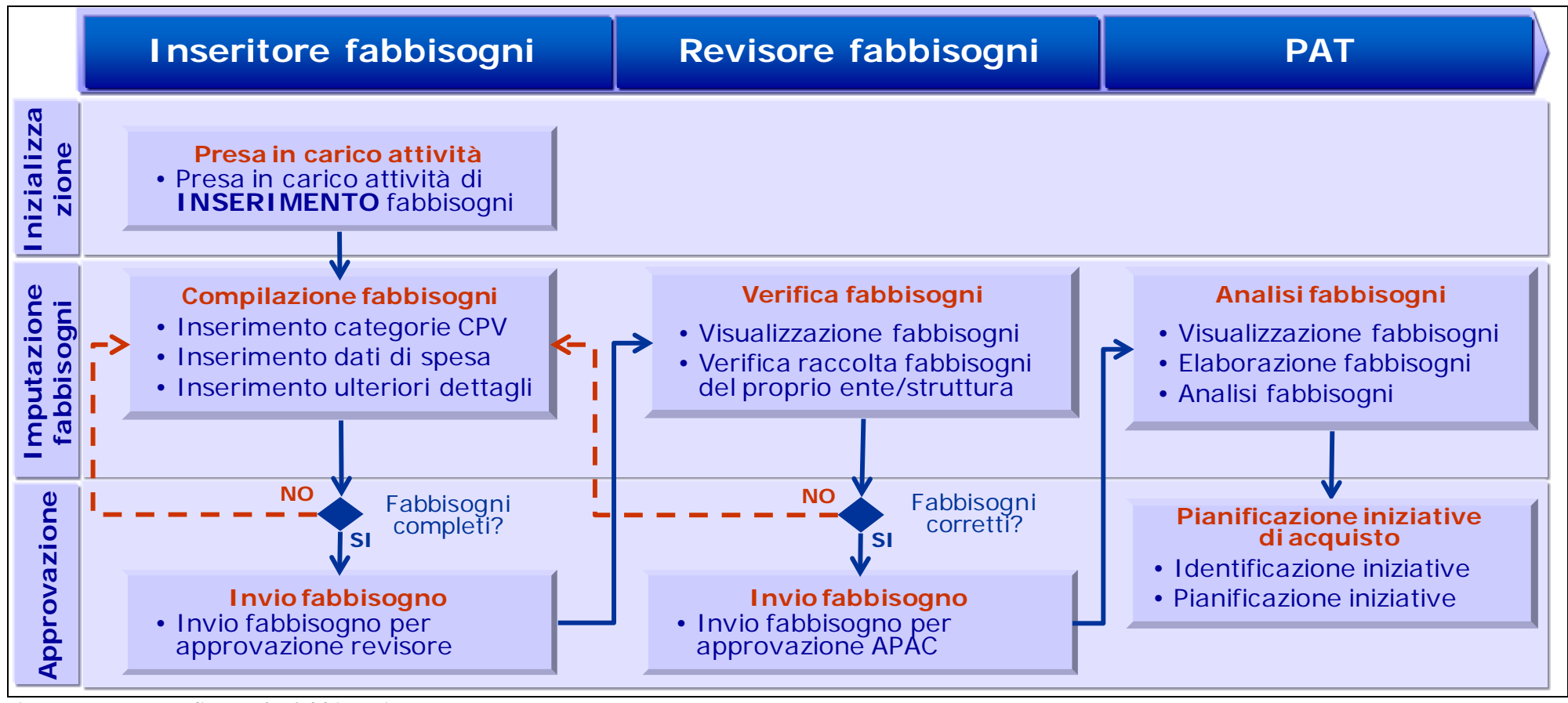

Figura 1 – Processo di raccolta fabbisogni

La "raccolta fabbisogni" ha lo scopo di raccogliere una serie d'informazioni sulle previsioni di acquisto delle strutture e degli enti coinvolti, al fine di individuare le categorie merceologiche in cui è più conveniente intervenire e le migliori strategie di acquisto, con cui farlo.

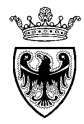

L'obiettivo del processo di raccolta fabbisogni è individuare le categorie merceologiche di maggiore impatto economico che, viste le caratteristiche delle relative richieste d'acquisto, possono essere oggetto d'interventi quali l'adozione di convenzioni, l'avvio di bandi del MEPAT o altre iniziative, tese a migliore l'economia dell'acquisto e/o a semplificarne l'iter.

Per la raccolta viene utilizzata un'apposita applicazione (Oracle Hyperion), accessibile da browser, che consente d'inserire i dati richiesti, che riguarderanno principalmente la previsione economica di spesa.

Le categorie merceologiche utilizzate per la raccolta fabbisogni sono di fatto un sotto insieme delle categorie merceologiche presenti nella classificazione europea CPV (Common Procurement Vocabulary) adeguatamente ripulita e semplificata dall'APAC (l'articolazione delle categorie merceologiche utilizzabili è disponibile sul sito dell'APAC, nell'apposita sezione della raccolta fabbisogni).

Una volta inserite le informazioni relative alle varie esigenze d'acquisto dell'ente/struttura, il processo prevede un passo di approvazione da parte di un altro utente, che così "dichiara" la conclusione dell'inserimento dei dati stessi, che da quel momento non saranno più modificabili.

Trascorso tale tempo, l'APAC provvederà a bloccare le attività d'inserimento/modifica dei dati, nello stato in cui si troveranno e quindi anche in mancanza del passo d'approvazione degli stessi, per consentire di procedere, senza interferenze, con le attività di elaborazione e analisi dei dati raccolti.

Nei capitoli seguenti vengono illustrati i principali passaggi da seguire.

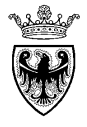

# **SEZIONE II - ACCESSO AL SISTEMA**

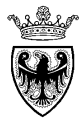

# CAPITOLO 1 - ACCESSO AL SISTEMA "ORACLE HYPERION"

L'accesso al sistema telematico può essere eseguito dal portale dell'Agenzia Provinciale per gli Appalti e Contratti (APAC) all'indirizzo internet <u>http://www.appalti.provincia.tn.it</u>

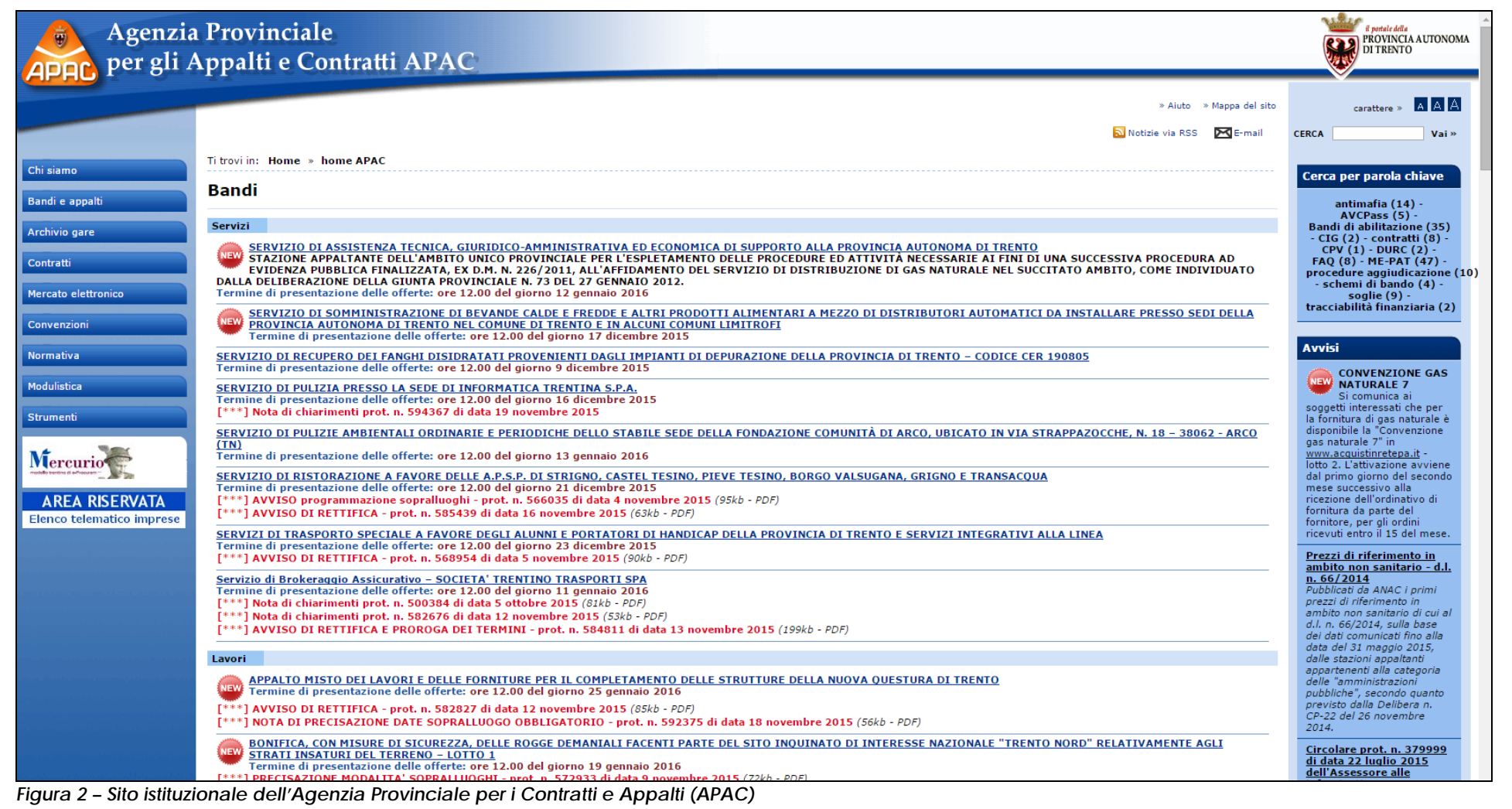

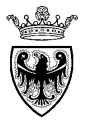

<u>Se non già registrato</u>, l'utente è tenuto a richiedere la registrazione al sistema di raccolta fabbisogni. Le modalità operative di registrazione al Sistema sono descritte al seguente link del sito Mercurio <u>http://www.mercurio.provincia.tn.it/areaEnti/fabbisogni\_iscrizione.asp</u>

<u>Se già registrato</u>, l'utente può accedere al Sistema telematico con le credenziali (ID utente e password) ricevute durante le fasi di registrazione. Per quanto riguarda le credenziali da utilizzare per l'accesso all'applicazione Oracle Hyperion:

- per gli utenti delle strutture della PAT potrà essere utilizzata la consueta user-id, del tipo SPxxx, e la relativa password;
- per gli altri enti verrà invece assegnato uno specifico nome utente e una password.

Dalla Home page del portale Mercurio, cliccare su "Area Enti", successivamente, nella sezione "Raccolta Fabbisogni" cliccare su "Entra", inserendo le credenziali ricevute nella e-mail di avvenuta registrazione al sistema Oracle Hyperion.

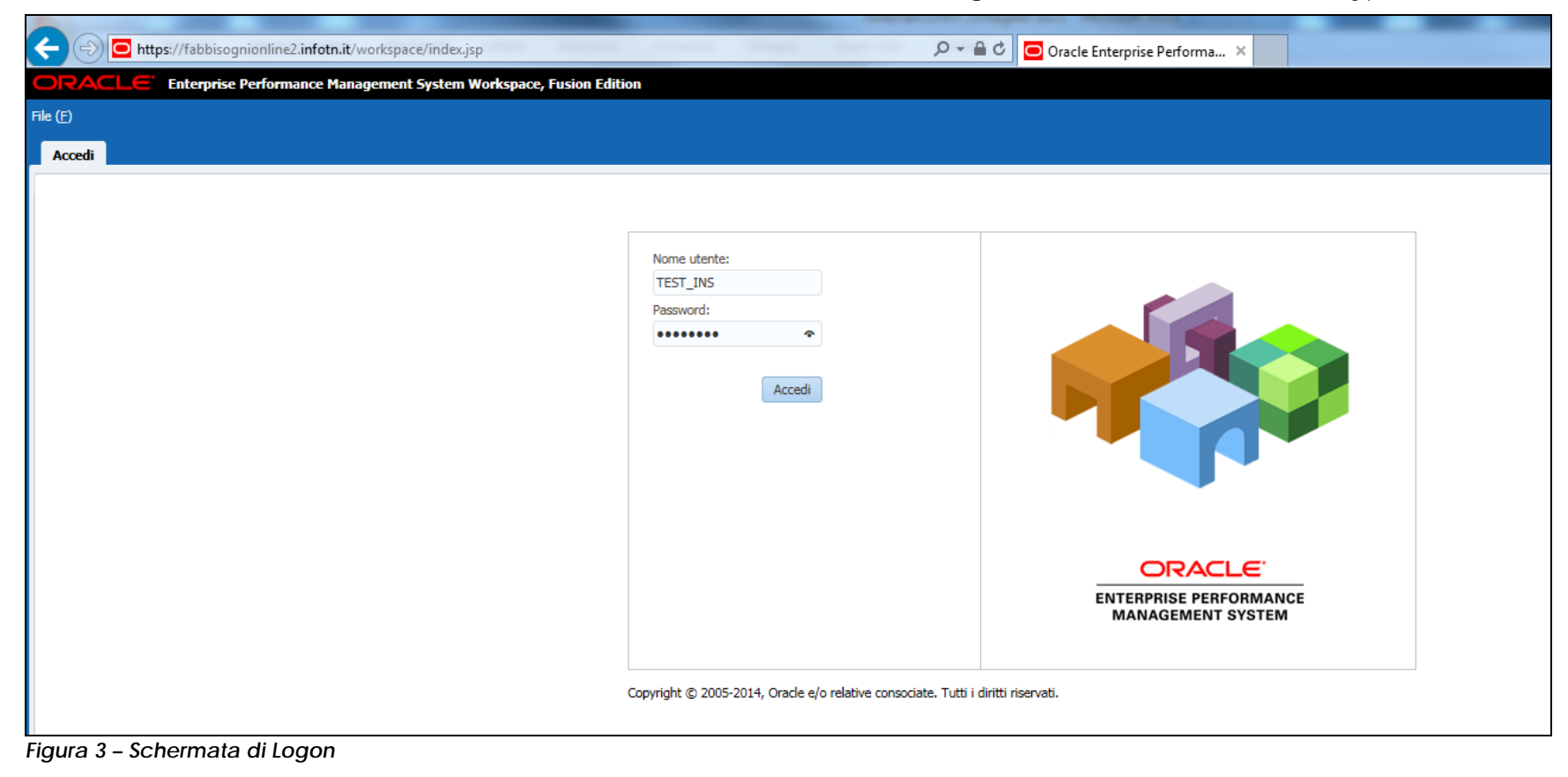

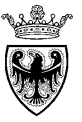

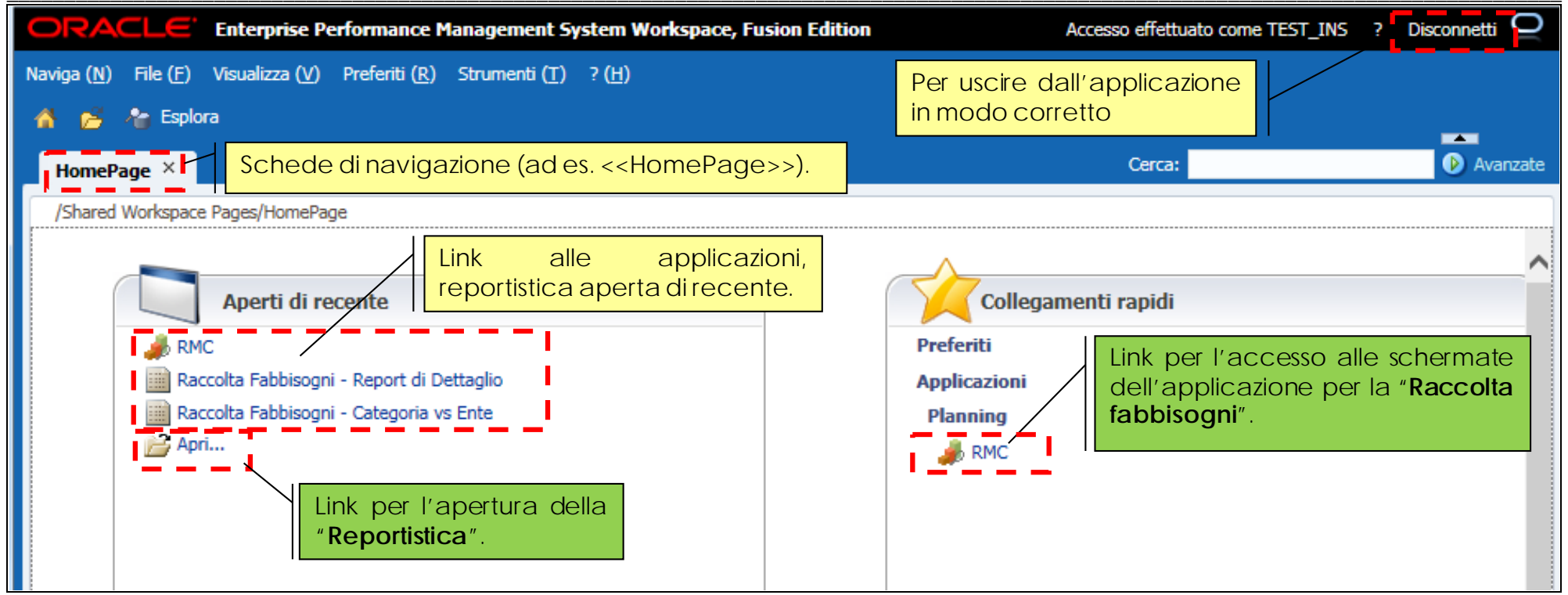

Figura 4 – Accesso al Sistema "Oracle Hyperion"

Una volta entrati in "Oracle Hyperion" viene visualizzata la pagina principale ("HomePage") che consente di accedere a tutte le applicazioni specifiche di settore, per cui risulta abilitato l'utente (tra le quali quella per la Raccolta fabbisogni), e alla Reportistica di sistema.

Per uscire in modo corretto dal Sistema cliccare sul pulsante "Disconnetersi" e confermare la finestra di pop-up.

| Conferma                                              | ×  |
|-------------------------------------------------------|----|
| Disconnettersi?                                       |    |
| Si (Y) No (N)                                         |    |
| Figura 5 – Disconnessione dal Sistema "Oracle Hyperio | า″ |

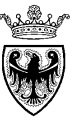

# CAPITOLO 2 - ACCESSO ALL'APPLICAZIONE "RACCOLTA FABBISOGNI" (RMC)

L'accesso all'applicazione che gestisce la "Raccolta fabbisogni" può essere effettuato cliccando sull'icona 🌽 🔤

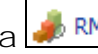

Entrati nell'applicazione, sulla sinistra dello schermo è visualizzato il menù attraverso il quale è possibile accedere ai diversi "Task di attività" richiesti dal processo di raccolta fabbisogni. Per la descrizione dei task si rimanda alla successiva SEZIONE III - "INSERIMENTO FABBISOGNI".

| <b>DRACLE</b> Enterprise Performance Management System Workspace, Fusion Edition |           |                                                                                                    |                                                       |                                          |             | Accesso effettuato come TEST_INS_A035 ? Disco |        |                       |
|----------------------------------------------------------------------------------|-----------|----------------------------------------------------------------------------------------------------|-------------------------------------------------------|------------------------------------------|-------------|-----------------------------------------------|--------|-----------------------|
| ga ( <u>N</u> ) File ( <u>F</u> ) Modifica ( <u>E</u> ) Visualizza (             | V) Prefer | iti ( <u>R</u> ) Strumenti ( <u>T</u> ) ? ( <u>H</u> )                                                                                                    |                                                       |                                          |             |                                               |        |                       |
| 🞽 🍓 Esplora 📳 🛷 🗂 🖊                                                              | e 8       | <u>BAIMANN</u> .                                                                                                    | 9 III                                                 |                                          |             |                                               |        |                       |
| HomePage RMC ×                                                                   |           |                                                                                                    |                                                       |                                          |             |                                               | Cerca: | Ava                   |
|                                                                                  |           |                                                                                                    |                                                       |                                          |             |                                               |        |                       |
| For <u>m</u>                                                                     |           | Stato elenco task                                                                                                    |                                                       |                                          |             |                                               |        |                       |
| nco task personali                                                               |           | State elence task - Tutto                                                                                                    |                                                       |                                          |             |                                               |        | Visualizza 💌          |
| Raccolta Fabbisogni PAT                                                          |           | Stato elenco task - Tutto                                                                                                    |                                                       |                                          |             |                                               |        | <u>v</u> i30dil220 +  |
| 🞯 Istruzioni generali                                                            |           |                                                                                                    |                                                       |                                          |             |                                               |        |                       |
| 🔗 🞯 Configurazione Iniziale Variabili                                            |           |                                                                                                    |                                                       |                                          |             |                                               |        |                       |
| 🞯 Presa In Carico Ente                                                           |           |                                                                                                    |                                                       |                                          | ncompleto   |                                               |        |                       |
| 🔊 🞯 Raccolta Fabbisogni                                                          |           |                                                                                                    |                                                       |                                          | Completo    |                                               |        |                       |
| > 🞯 Verifica Raccolta Fabbisogni                                                 |           |                                                                                                    |                                                       |                                          | scaduto     |                                               |        |                       |
| > 🞯 Approvazione                                                                 |           | Incompleto, 100                                                                                                    | 0%                                                    |                                          |             |                                               |        |                       |
|                                                                                  |           | Stato elenco task - Tutto                                                                                                    |                                                       |                                          |             |                                               |        |                       |
|                                                                                  |           |                                                                                                    |                                                       |                                          |             |                                               |        |                       |
|                                                                                  | •         | Task elenco task - Tutto                                                                                                    |                                                       |                                          |             |                                               |        |                       |
|                                                                                  | •         | Task elenco task - Tutto<br>Task                                                                                                    | Тіро                                                  | Stato                                    | Data inizio | Data fine                                     | Avviso | Data<br>completamento |
|                                                                                  | 4         | Task elenco task - Tutto<br>Task<br>PRaccolta Fabbisogni PAT                                                                                                    | Tipo                                                  | Stato                                    | Data inizio | Data fine                                     | Avviso | Data<br>completamento |
|                                                                                  | •         | Task elenco task - Tutto<br>Task<br>Raccolta Fabbisogni PAT<br>Si Istruzioni generali                                                                                                    | Tipo<br>Tipo                                          | Stato                                    | Data inizio | Data fine                                     | Avviso | Data<br>completamento |
|                                                                                  | •         | Task elenco task - Tutto         Task         ▲ PRaccolta Fabbisogni PAT         ③ Istruzioni generali         ⑤ Configurazione Iniziale Variabili                                                                                                    | Tipo                                                  | Stato<br>G<br>G<br>G                     | Data inizio | Data fine                                     | Avviso | Data<br>completamento |
|                                                                                  | •         | Task elenco task - Tutto Task                                                                                                    | Tipo                                                  | Stato                                    | Data inizio | Data fine                                     | Avviso | Data<br>completamento |
|                                                                                  | •         | Task elenco task - Tutto<br>Task<br>✓ PRACCOLTA Fabbisogni PAT<br>Sigi Istruzioni generali<br>Sigi Configurazione Iniziale Variabili<br>Sigi Presa In Carico Ente<br>Sigi Raccolta Fabbisogni                                                                                                    | Tipo<br>III<br>IIII<br>IIIII<br>IIIIIIIIIIIIIIIIIIIII | Stato<br>G<br>G<br>G<br>G<br>G<br>G      | Data inizio | Data fine                                     | Avviso | Data<br>completamento |
|                                                                                  | •         | Task elenco task - Tutto<br>Task<br>✓ PRACCOLTA FAbbisogni PAT<br>Signaturi generali<br>Signaturi generali<br>Signa |                                                       | Stato<br>G<br>G<br>G<br>G<br>G<br>G<br>G | Data inizio | Data fine                                     | Avviso | Data<br>completamento |

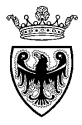

# CAPITOLO 3 - ACCESSO ALLA REPORTISTICA

Prima di accedere alla reportistica vanno configurate le preferenze utente per la visualizzazione dei reports, in caso contrario il sistema all'apertura del report propone il seguente messaggio di errore.

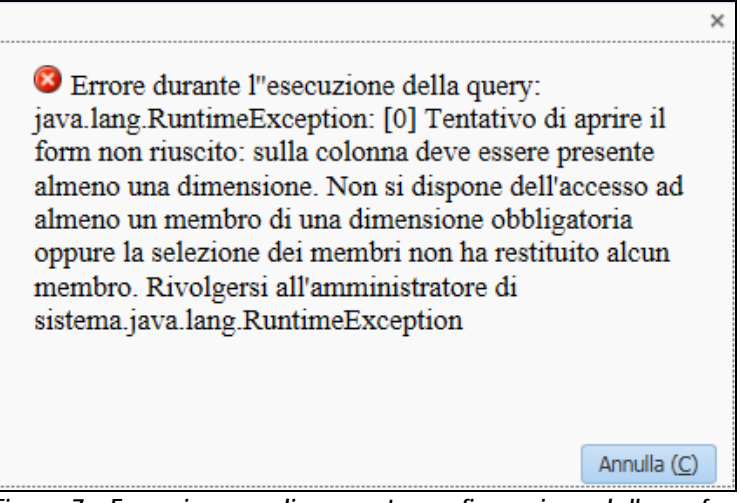

Figura 7 – Errore in caso di mancata configurazione delle preferenze utente

Per la configurazione delle preferenze utente cliccare sul menu "File">>"Preferenze...", selezionare la sezione "Financial reporting"

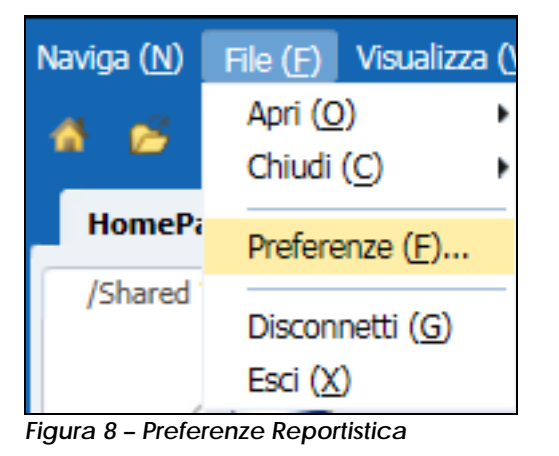

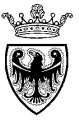

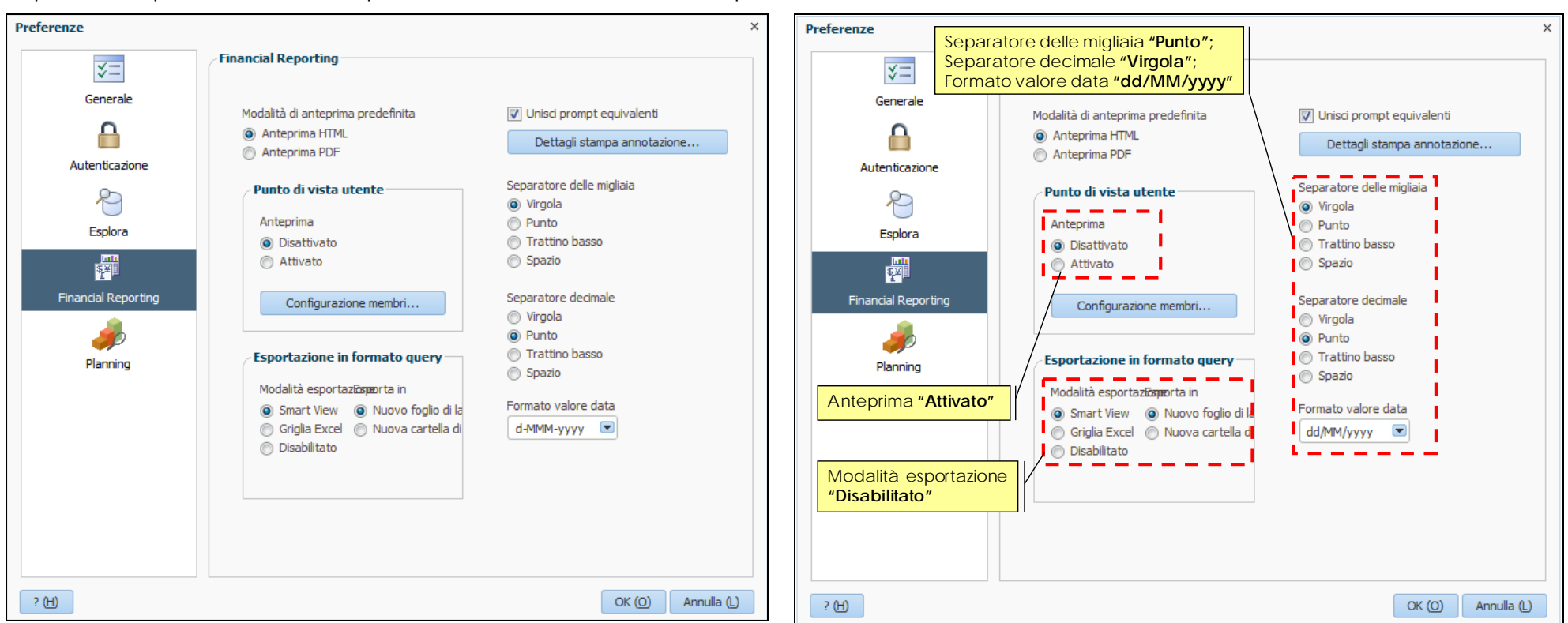

## Impostare le preferenze della reportistica secondo i valori sotto riportati:

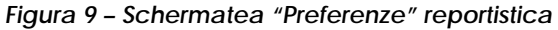

Figura 10 – Configurazione "Preferenze" reportistica

Una volta terminata la configurazione delle preferenze confermare con il pulsante

ante ok (O)

L'accesso all'applicazione che gestisce la "**Reportistica**" (tra cui quella relativa alla Raccolta fabbisogni) può essere effettuato cliccando sull'icona 🖻 o 📴 Apri...

La reportistica disponibile per il progetto di Raccolta fabbisogni è contenuta nella cartella "RMC – Rreporting". Per aprire i diversi report disponibili all'interno della cartella effettuare un doppio click o selezionare il report e cliccare sul pulsante "Apri".

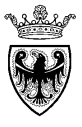

| Apri                   |          |               | ×             | Apri                                              |                              |
|------------------------|----------|---------------|---------------|---------------------------------------------------|------------------------------|
|                        |          |               |               |                                                   |                              |
| Cerca in: 🕞 Root       |          |               | 1 📫 🖬         | Cerca in: 🎦 RMC - Reporting                       | 💌 🖆 📑 🎫                      |
| Neme                   | Tine     | Draggistaria  | Create        | Norma                                             | T                            |
| PIPE A                 | Castalla | Proprietario  | 17/11/15 14 2 | Nome 🛆                                            | Tipo Proprietario (          |
| Rife - Reporting       | Cartella | Uracie        | 17/11/15 14.3 | Raccolta Fabbisogni - Categoria vs Ente           | Report di Financial R Oracle |
| Sample Content         | Cartella |               | 12/11/15 15.1 | Raccolta Fabbisogni - Categoria vs Ente - Matrice | Report di Financial R Oracle |
| Shared Workspace Pages | Cartella | administrator | 12/11/15 15.1 | Raccolta Fabbisogni - Report di Dettaglio         | Report di Financial R Oracle |
| Users                  | Cartella | administrator | 12/11/15 15.1 |                                                   |                              |
|                        |          |               |               |                                                   |                              |
|                        |          |               |               |                                                   |                              |
| <                      |          |               | >             | < III.                                            | •                            |
| Nome:                  |          |               |               | Nome: Raccolta Fabbisogni - Categoria vs Ente     |                              |
| Tipo:                  |          |               |               | Tipo:                                             |                              |
|                        |          |               |               | a lutarile                                        |                              |
| V Opzioni              |          |               |               | Opzioni                                           |                              |
|                        |          |               |               |                                                   |                              |
| 2 (H)                  |          | Anri (O)      | Appulla (L)   | 240                                               |                              |

Figura 11 - Cartella per la reportistica di Raccolta fabbisogni

Figura 12 - Apertura report

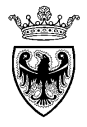

# SEZIONE III - INSERIMENTO FABBISOGNI

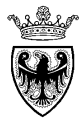

# CAPITOLO 1 - STRUTTURA DEI TASK OPERATIVI

All'accesso dell'applicazione "Raccolta fabbisogni" l'utente con ruolo di "Inseritore Fabbisogni" visualizza, sulla sinistra, la cartella contenente l'elenco delle attività che è abilitato ad eseguire (task). Cliccando sul triangolino a sinistra (b) l'utente può aprire la cartella e visualizzare l'elenco dei propri task personali. Per accedere al singolo task cliccare sul nome.

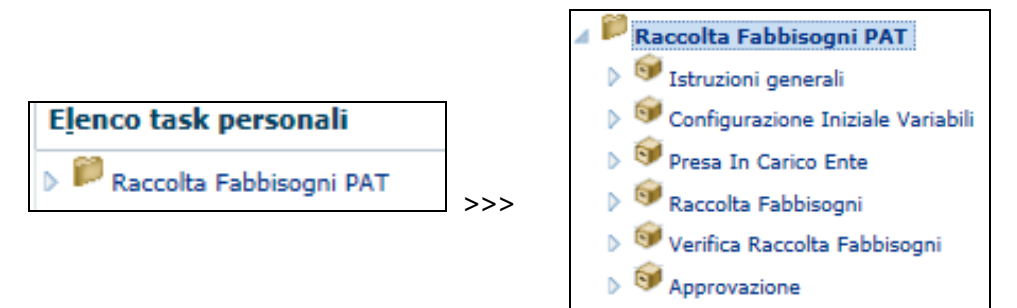

Di seguito una breve descrizione dei differenti task previsti. I dettagli verranno descritti nei paragrafi successivi.

a. Istruzioni generali: il task contiene una descrizione sintetica delle principali operazioni che l'utente è chiamato ad eseguire nell'ambito del processo di raccolta fabbisogni.

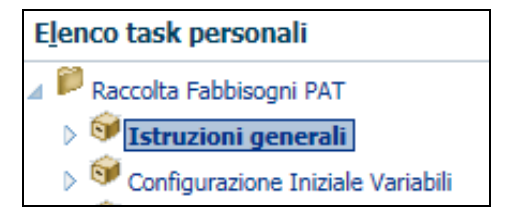

- b. Configurazione iniziale variabili: NON NECESSARIA.
- c. Presa in carico ente: il task permette di "comunicare" a sistema l'inizio dell'attività di raccolta fabbisogni.
- d. **Raccolta fabbisogni**: il task permette di accedere al modulo web per l'inserimento e la visualizzazione dei fabbisogni di spesa del proprio ente/struttura.
- e. Verifica raccolta fabbisogni (facoltativo): il task permette di accedere ad una maschera web di riepilogo dei propri fabbisogni di spesa, per una loro verifica prima dell'inoltro.
- f. Approvazione: il task permette di inviare i fabbisogni inseriti all'approvazione del proprio "Revisore".

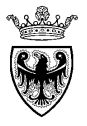

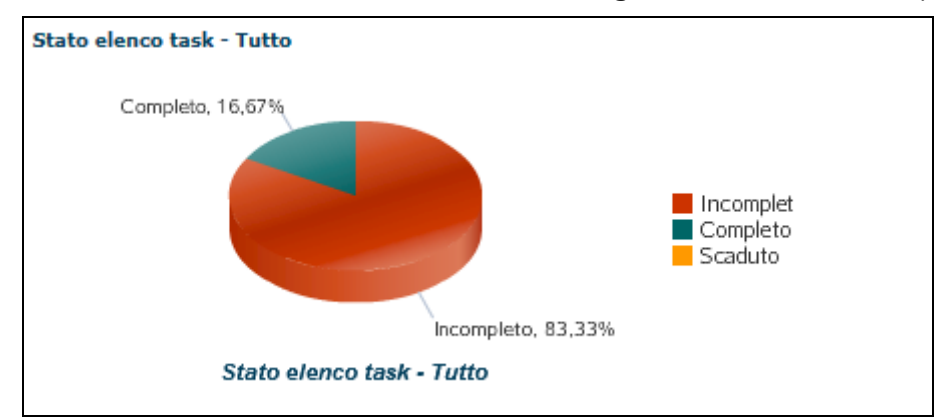

Sulla destra, viene mostrato all'utente un grafico di sintesi, che propone lo stato di avanzamento della propria attività (task)

Figura 13 - Grafico "Stato elenco task"

Nella parte bassa della schermata (sotto il grafico) viene mostrata la tabella riassuntiva dell'avanzamento dei task che dà evidenza delle seguenti informazioni:

- "Stato" del task: si tratta di uno stato specifico del task che può essere impostato dall'utente, per propria comodità, in una logica di tracciatura dell'avanzamento della propria attività, mediante la spunta dell'indicatore "Completo":
  - o Stato incompleto: 🗔;
  - o Stato completo: ଢ

Lo stato del task non ha nessun effetto dal punto di vista del workflow approvativo, perché, anche se "completo", il task resta in carico ("in revisione") all'utente deputato all'inserimento dei fabbisogni.

- "Data completamento": data in cui l'utente ha impostato il task come "completato".
- Link alle "Istruzioni" del task (\$\$\log\$): il link contiene una descrizione sintetica delle principali operazioni che l'utente è chiamato ad eseguire nell'ambito del task. Tali istruzioni sonho visualizzabili anche dall'interno del singolo task accedendo al tab "Istruzioni task".
- Link per "l'Avvio" del task (): il link permette di avviare il task specifico.

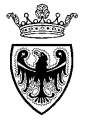

| Task elenco task - Tutto |          |       |             |           |        |                       |            |        |  |
|--------------------------|----------|-------|-------------|-----------|--------|-----------------------|------------|--------|--|
| Task                     | Тіро     | Stato | Data inizio | Data fine | Avviso | Data<br>completamento | Istruzioni | Azione |  |
| ⊿ 📔 Raccolta Fabbiso     |          | G     |             |           |        |                       | 60         |        |  |
| 🞯 Istruzioni gen         | D        | G     |             |           |        |                       | 60         |        |  |
| G Configurazion          | G        |       |             |           |        | 20/11/15              | 60         |        |  |
| 🞯 Presa In Caric         | <b>B</b> | G     |             |           |        |                       | 60         |        |  |
| 🞯 Raccolta Fabb          | G        | G     |             |           |        |                       | 60         |        |  |
| 🞯 Verifica Racco         | G        | G     |             |           |        |                       | 60         |        |  |
| i Approvazione           | 6        | G     |             |           |        |                       | 60         | B      |  |

Figura 14 – Tabella avanzamento task

Ogni singolo task è attivabile cliccando sul pulsante di avvio del task () oppure accedendo al menu di sinistra, selezionando direttamente il task.

Una volta entrati in un task è possibile:

- effettuare le attività specifiche che il task richiede/permette. L'apertura di ogni task già posiziona l'utente all'interno della scheda "Task <<nome task>>", dove vengono proposti all'utente i dettagli dell'attività da eseguire.
- consultare l'help on-line accedendo alla scheda "Istruzioni task".

| Task - Configurazione Iniziale Variabili | Istruzioni task |
|------------------------------------------|-----------------|
|                                          |                 |

Figura 15 - Task: scheda dei contenuti e scheda istruzioni

- avanzare/retrocedere nella sequenza dei task mediante i pulsanti "Precedente" e "Succ"
- completare il task, mediante la spunta dell'indicatore "Completo"

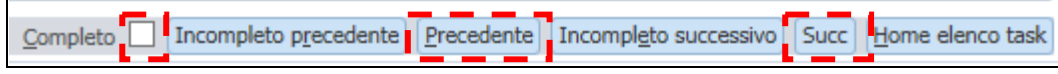

Figura 16 – Pulsanti di avanzamento dei task

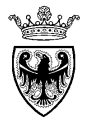

# CAPITOLO 2 - ATTIVITÀ DI INIZIALIZZAZIONE

## 2.1 CONFIGURAZIONE INIZIALE MODULO WEB DI RACCOLTA FABBISOGNI

Il task di "Configurazione Iniziale Variabili" non è più necessario e viene prevalorizzato al primo accesso a sistema, in base al profilo utente.

## 2.2 PRESA IN CARICO DELL'ATTIVITÀ

Il task di "Presa in Carico Ente" permette di "comunicare" a sistema l'inizio dell'attività di raccolta fabbisogni e permette ad APAC di svolgere un'attività di monitoraggio dello stato di avanzamento del processo, a livello di singola struttura/ente e a livello complessivo.

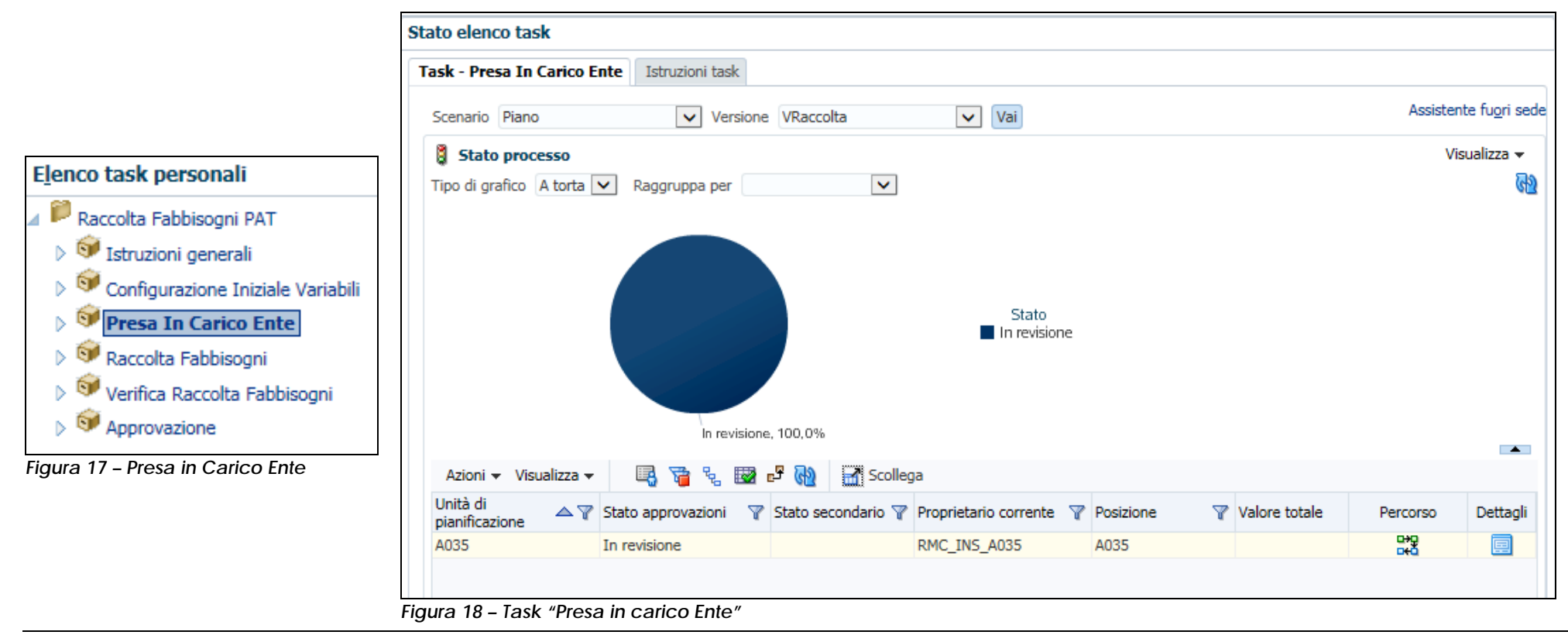

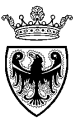

L'accesso nel task propone all'utente lo stato attuale di avanzamento dell'attività, che risulta "In revisione" all'utente (o utenti) della struttura/ente deputati all'inserimento dei fabbisogni (come Proprietario corrente viene proposto il ruolo di "Inseritore Fabbisogni" RMC\_INS\_xxxx).

| Unità di 🛛 🗠 🏹 | 🕅 Stato approvazioni 🦷 | 🕈 Stato secondario 🍸 | Proprietario corrente 🛛 🦞 | Posizione 🌱 | Valore totale | Percorso   | Dettagli |
|----------------|------------------------|----------------------|---------------------------|-------------|---------------|------------|----------|
| A035           | In revisione           |                      | RMC_INS_A035              | A035        |               | _+0<br>_+0 |          |

Figura 19 – Task in revisione al ruolo di "Inseritore Fabbisogni"

Cliccando sul pulsante "Percorso" (E) è possibile per l'utente visualizzare il percorso di approvazione del processo di raccolta fabbisogni, nello stato attuale (prima della presa in carico).

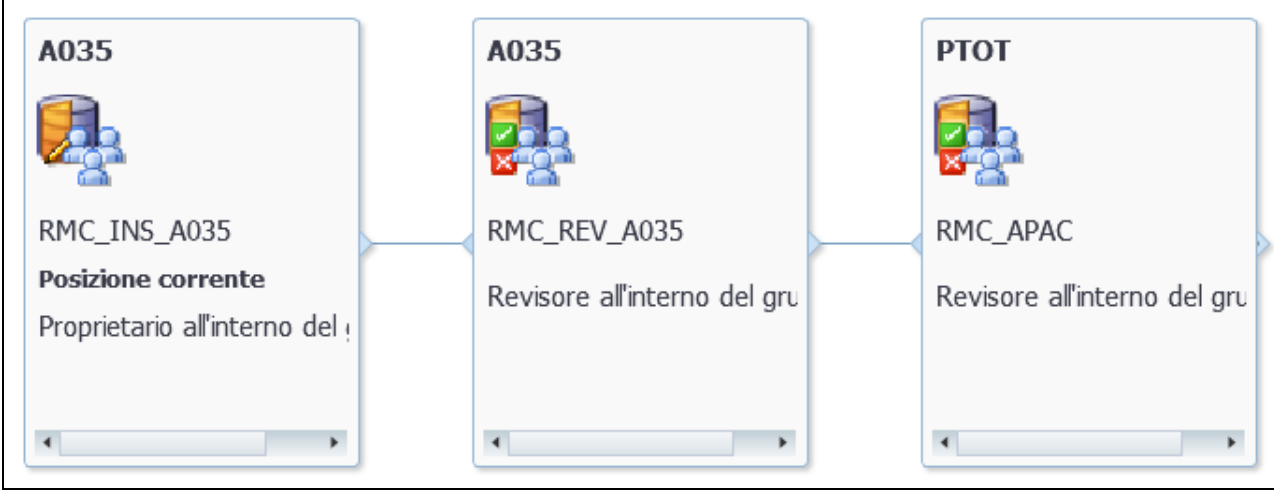

Figura 20 – Percorso di approvazione prima della presa in carico

Per procedere con la presa in carico dell'attività, l'utente deve selezionare la riga contenente le informazioni di avanzamento del processo e cliccare sul pulsante di "Modifica stato" (1) o accedere al menu "Azioni>>Modifica stato".

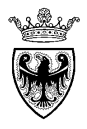

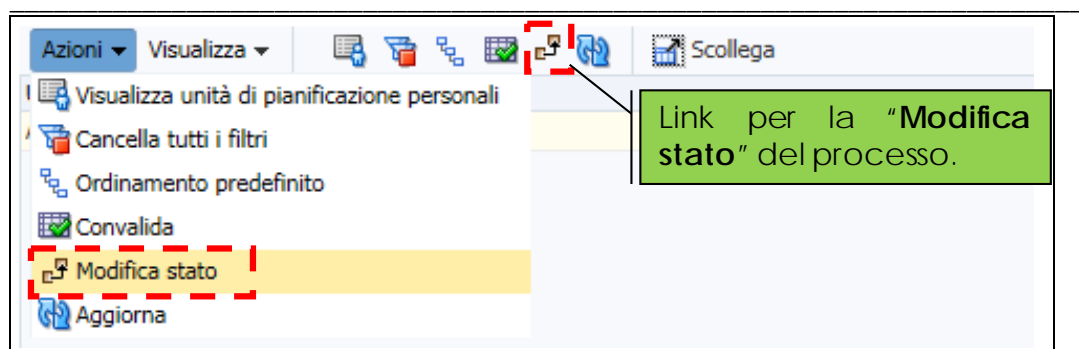

Figura 21 – Modifica stato del processo

Per prendere in carico l'attività di raccolta fabbisogni l'utente deve selezionare l'azione "Acquisisci proprietà" e confermare la selezione (pulsante "OK").

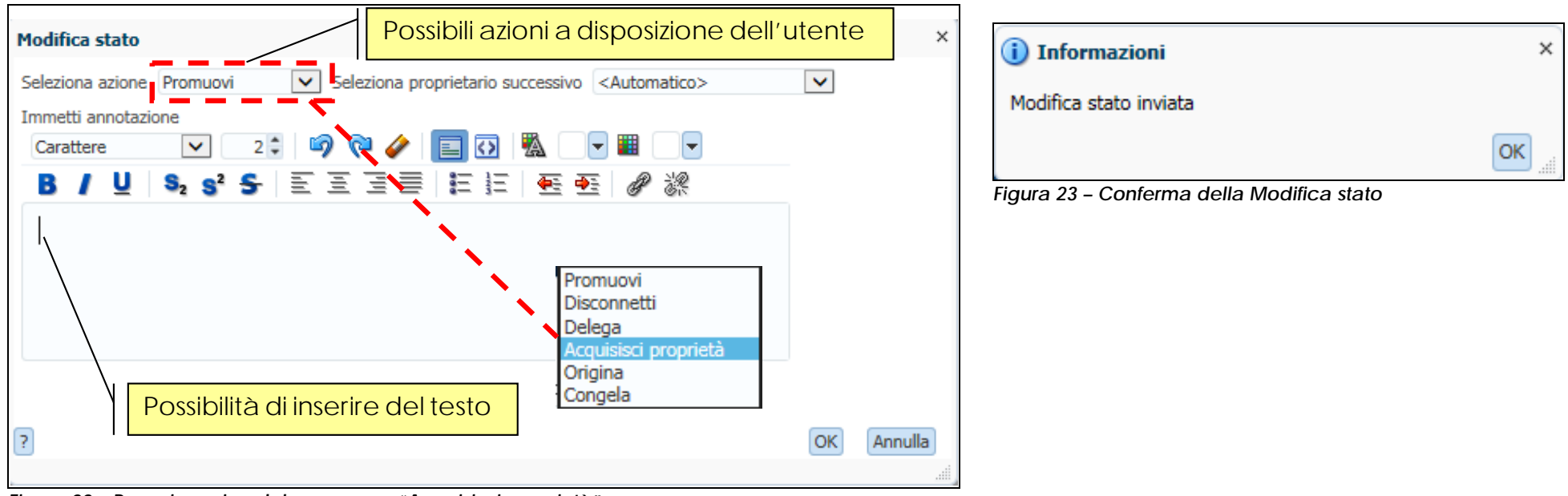

Figura 22 – Presa in carico del processo – "Acquisisci proprietà"

L'acquisizione della proprietà del processo aggiorna le informazioni di avanzamento proponendo come "Proprietario corrente" l'utente che ha preso in carico l'attività e non più il ruolo di inseritore fabbisogni.

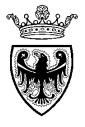

| Azioni 👻 Visualizza 👻      | 🖳 🏹 % 🖾 🛛              | 🗄 🛃 Scollega       | l.                        |             |               |            |          |
|----------------------------|------------------------|--------------------|---------------------------|-------------|---------------|------------|----------|
| Unità di<br>pianificazione | Stato approvazioni 🛛 🍸 | Stato secondario 🍸 | Proprietario corrente - 🦞 | Posizione 🌱 | Valore totale | Percorso   | Dettagli |
| A035                       | In revisione           |                    | TEST_INS_A035             | A035        |               | -+0<br>-+0 |          |

Figura 24 – Task in revisione all'utente

Cliccando sul pulsante "Percorso" (E) è possibile per l'utente visualizzare il percorso di approvazione del processo di raccolta fabbisogni, nello stato attuale (dopo la presa in carico).

Cliccando sul pulsante "Dettagli" () è possibile per l'utente visualizzare la **cronologia completa** delle approvazioni (e dei relativi proprietari) all'interno del percorso di approvazione del processo di raccolta fabbisogni.

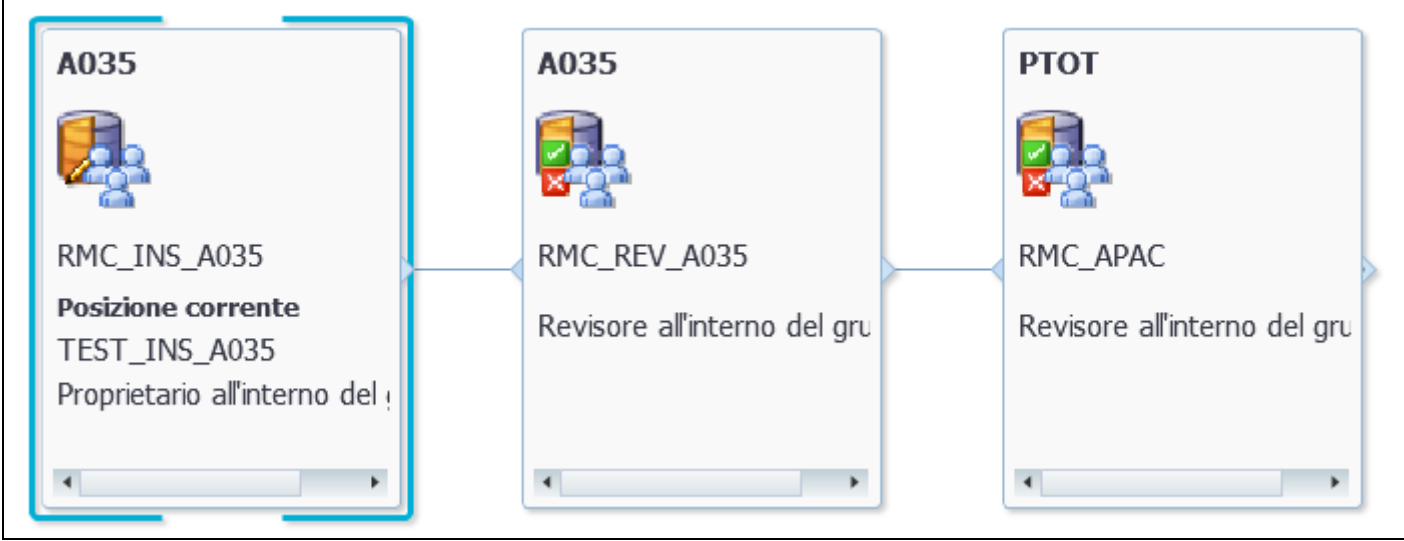

Figura 25 - Percorso di approvazione dopo la presa in carico

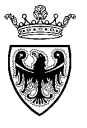

|                  | Unit                  | Unità di pianificazione A035 |                     |         |                |                |  |                  |  |  |  |  |
|------------------|-----------------------|------------------------------|---------------------|---------|----------------|----------------|--|------------------|--|--|--|--|
|                  | C                     | ronologia                    | Annota              | zioni   |                |                |  |                  |  |  |  |  |
|                  |                       |                              |                     |         |                |                |  |                  |  |  |  |  |
|                  | Azioni 👻 Visualizza 👻 |                              |                     | •       | P 👯 🚯          | Scollega       |  |                  |  |  |  |  |
|                  |                       | Stato appro                  | ovazioni            | Prop    | rietario       | Ultima azione  |  | Stato modificato |  |  |  |  |
| In revisione TES |                       | T_INS_A035                   | Acquisisci propriet | à       | 24/11/15 10.39 | 10.39          |  |                  |  |  |  |  |
|                  | In revisione Dem      |                              | oUser               | Origina |                | 11/11/15 17.26 |  |                  |  |  |  |  |
| I                |                       |                              |                     |         |                |                |  |                  |  |  |  |  |

Figura 26 – Cronologia delle approvazioni

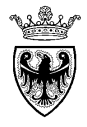

# CAPITOLO 3 - COMPILAZIONE FABBISOGNI

Una volta conclusa l'attività di inizializzazione, l'utente può procedere con le attività di inserimento dei fabbisogni della propria struttura/ente di riferimento (quello inserito nelle fasi di attivazione). Cliccando sul task di "Raccolta Fabbisogni" l'utente accede al modulo web di raccolta fabbisogni.

| E <u>l</u> enco task personali                                                                                        | Task - Raccolta Fabbisogni  | Istruzion                         | ii task               |             |                                           |            |            |             |                        |                             |     |
|----------------------------------------------------------------------------------------------------|-----------------------------|-----------------------------------|-----------------------|-------------|-------------------------------------------|------------|------------|-------------|------------------------|-----------------------------|-----|
| <ul> <li>Raccolta Fabbisogni PAT</li> <li>S Istruzioni generali</li> <li>Configurazione Iniziale Variabili</li> </ul> | Mnno:2016                   | D ALLO                            | Scenario              | :Piano      |                                           | <b>)</b> ( | CategoriaM | eceologica: | тот_ср                 | V:Totale (                  | CPV |
| Sorringulazione Iniziale Variabili     Soft Presa In Carico Ente     Soft Raccolta Fabbisogni                         |                             | Capitolo<br>di Spesa<br>Assegnato | Mese di<br>Decorrenza | Des<br>(Mas | crizione Fabbisogno<br>simo_255_Caratteri | )          | Importo    | Quantita'   | Unita'<br>di<br>Musura | Prezzo<br>Medio<br>Unitario | D   |
| <ul> <li>Verifica Raccolta Fabbisogni</li> <li>Oprovazione</li> </ul>                                                 | Totale Raccolta Fabbisogni  | abbisogr                          | -                     |             |                                           |            |            |             | -                      |                             |     |
| Figura 27 – Raccolta Fabbisogni                                                                                       | riyula 20 - lask Racculla r | annisogi                          | 11                    |             |                                           |            |            |             |                        |                             |     |

## 3.1 SELEZIONE CATEGORIE MERCEOLOGICHE CPV

All'interno del modulo web di raccolta dei fabbisogni è possibile richiamare tutte o solo alcuni livelli/sottolivelli delle categorie merceologiche facenti parte della gerarchia CPV, cliccando – su un qualsiasi punto del modulo - il pulsante destro del mouse e selezionando il menu "Attivazione Categorie Merceologiche">>"per Selezione".

| Attivazione Categorie Meceologiche | ► | per Selezione |
|------------------------------------|---|---------------|
| 🕞 Reset Categoria Merceologica     |   | 급 via Tabella |
|                                    |   |               |

Figura 29 - Inserimento categorie merceologiche CPV

All'utente viene proposta la schermata per l'accesso alla gerarchia delle categorie CPV disponibili per la raccolta fabbisogni.

Cliccando sull'icona di selezione *L*, l'utente accede alla schermata per la ricerca/selezione/aggiunta delle categorie merceologiche CPV al modulo web di raccolta fabbisogni.

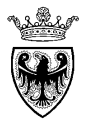

| Run Time Prompt - Attivazione Categoria Meceologica | ×                                                                          |
|-----------------------------------------------------|----------------------------------------------------------------------------|
| Testo prompt                                        | Valore                                                                     |
| 🐺 * Seleziona una Categoria Merceologica o un Nodo  | "CategoriaMerceologica"                                                    |
|                                                     | Pulsante per l'accesso alla gerarchia<br>delle categorie merceologiche CPV |
|                                                     | Attiva Annulla                                                             |
|                                                     | .A.                                                                        |

Figura 30 – Ricerca delle categorie merceologiche CPV

La schermata di ricerca delle categorie CPV è la medesima già descritta nelle fasi di inizializzazione del modulo di raccolta fabbisogni (vd. SEZIONE III - CAPITOLO 2 - paragrafo 2.1). In questa fase per l'utente è **opportuno richiamare e aggiungere solo alcuni livelli/sottolivelli** facenti parte della gerarchia CPV, esplodendo il livello gerarchico più alto ("Totale CPV") e proseguendo nella gerarchia fino al livello desiderato. Una volta individuato il livello CPV adeguato per l'inserimento nel modulo web, esso deve essere selezionato e aggiunto (pulsante "Aggiungi") all'area di destra.

| Selezione membri                         |                       |               |                                  |  |  |  |  |  |  |
|------------------------------------------|-----------------------|---------------|----------------------------------|--|--|--|--|--|--|
| Dimensioni CategoriaMerceologica 🗸       |                       |               |                                  |  |  |  |  |  |  |
| - 🭳 🎾 🔜 🍸 🧐                              | 5 <u>2</u>            | AV            |                                  |  |  |  |  |  |  |
| Nome membro Alias                        |                       | Nome membro   | Alias                            |  |  |  |  |  |  |
| 3900000 Mobili (incluso mo               |                       | CategoriaMere | ceologica Categoria Merceologica |  |  |  |  |  |  |
| ⊿ 3910000-3 Mobili                       | $\sim$                | "39100000     | 0-3" Mobili                      |  |  |  |  |  |  |
| ▲ 39110000-6 Sedili, sedie e prodotti af | fini, parti associate |               |                                  |  |  |  |  |  |  |
| 39111000-3 Sedili                        |                       |               |                                  |  |  |  |  |  |  |
| 39112000-0 Sedie                         |                       |               |                                  |  |  |  |  |  |  |
| 39113000-7 Sedie e sedili vari           |                       |               |                                  |  |  |  |  |  |  |
| 39114000-4 Parti di sedili               |                       |               |                                  |  |  |  |  |  |  |
| 39120000-9 Tavoli, armadi, scrivanie     | e scaffali biblioteca | >             |                                  |  |  |  |  |  |  |
| ▶ 39130000-2 Mobili per uffici           | A                     | ggiungi       |                                  |  |  |  |  |  |  |

Figura 31 – Inserimento categorie merceologiche CPV

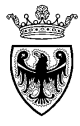

La conferma della selezione/aggiunta (pulsante " ok ") inseirsce all'interno della schermata di ricerca delle categorie merceologiche CPV

il codice della categoria (livello) selezionato. L'ulteriore conferma mediante il pulsante "Attiva" determina l'inserimento nel modulo web di tante righe quanti sono i livelli "foglia" relativi al livello selezionato.

| (i) Informazioni              | ×  |
|-------------------------------|----|
| 01_OnMenuAttiCatMercriuscita. |    |
|                               | ок |
|                               |    |

Figura 32 – Pop-up di conferma inserimento categorie CPV

| Anno:2016                     |                                   |                       |   | CategoriaMeceologica: TOT_CPV:Totale CPV        |    |         |           |                        |                             |   |  |        |
|-------------------------------|-----------------------------------|-----------------------|---|-------------------------------------------------|----|---------|-----------|------------------------|-----------------------------|---|--|--------|
| UFF. DI GAB. ASSESSORATO      | ALLO 🔻 🔶                          |                       |   |                                                 |    |         |           |                        |                             |   |  |        |
|                               | Capitolo<br>di Spesa<br>Assegnato | Mese di<br>Decorrenza | ( | Descrizione Fabbisogno<br>Massimo_255_Caratteri | _) | Importo | Quantita' | Unita'<br>di<br>Musura | Prezzo<br>Medio<br>Unitario | D |  |        |
| Totale Raccolta Fabbisogni    |                                   | -                     |   |                                                 |    |         |           | -                      |                             |   |  | ^      |
| 39111100-4:Sedili girevoli    |                                   | -                     |   |                                                 |    |         |           | Pezzi                  |                             |   |  |        |
| 39111200-5:Sedili per teatri  |                                   | -                     |   |                                                 |    |         |           | Pezzi                  |                             |   |  |        |
| 39111300-6:Seggiolini eiettab | ili                               | -                     |   |                                                 |    |         |           | Pezzi                  |                             |   |  |        |
| 39112100-1:Sedie da tavola    |                                   | -                     |   |                                                 |    |         |           | Pezzi                  |                             |   |  |        |
| 39113100-8:Poltrone           |                                   | -                     |   |                                                 |    |         |           | Pezzi                  |                             |   |  |        |
| 39113200-9:Divani             |                                   | -                     |   |                                                 |    |         |           | Pezzi                  |                             |   |  |        |
| 39113300-0:Panchine           |                                   | -                     |   |                                                 |    |         |           | Pezzi                  |                             |   |  |        |
| 39113400-1:Sedie a sdraio     |                                   | -                     |   |                                                 |    |         |           | Pezzi                  |                             |   |  |        |
| 39113500-2:Sgabelli           |                                   | -                     |   |                                                 |    |         |           | Pezzi                  |                             |   |  |        |
| 39113600-3:Banchi             |                                   | -                     |   |                                                 |    |         |           | Pezzi                  |                             |   |  | $\sim$ |

Figura 33 -Inserimento categorie merceologiche CPV nel modulo web di raccolta fabbisogni

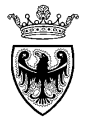

## 3.2 COMPILAZIONE DATI FABBISOGNO

Le informazioni che l'utente è chiamato a inserire per ogni riga di fabbisogno sono le seguenti:

- Capitolo di spesa assegnato (SOLO PER STRUTTURE PAT);
- Mese di decorrenza;
- Descrizione fabbisogno;
- Importo, Quantità.

NOTA: tutte le informazioni inserite, prima del salvataggio, vengono evidenziate in colore giallo, a significare i valori che sono stati correttamente inseriti, ma non ancora salvati.

## 1. Capitolo di spesa assegnato (SOLO PER STRUTTURE PAT)

La compilazione del capitolo di spesa è richiesta solo al personale delle strutture PAT.

La selezione del capitolo di spesa può essere fatta da specifico elenco a discesa, da cui l'utente può ricercare (per codice o descrizione) il capitolo di interesse. Selezionando la voce di interesse la relativa cella viene valorizzata.

|                      | Ricerca per codice                            |                          |   | Ricerca | a per descrizione |                          |       |                   |
|----------------------|-----------------------------------------------|--------------------------|---|---------|-------------------|--------------------------|-------|-------------------|
| Capitolo<br>di Spesa | Voci                                          |                          | × | Voci    |                   |                          | ×     | Capitolo di Spesa |
| Assegnato            | Cerca 1516                                    | ×                        |   | Cerca   | entrat            | ×                        |       | Assegnato         |
|                      | Nome<br>151600 - AEEIDAMENTO                  |                          |   | Nome    | 1                 |                          |       |                   |
|                      | 151600 - AFFIDAMENTO<br>151620 - ASSISTENZA ( | AF PER DICHIARAZIONI     |   | 15160   | 0 - AFFIDAMENTO   | SERVIZI DI GESTIONE DELL | .E EN |                   |
| <b>•</b>             | 151655 - FORNITURA S                          | ERVIZI TRENTINO SVILUPPO |   | 90355   | 50 - RIMBORSI ENT | RATE                     |       | 151600 - AFFID    |
|                      | 151660 - FORNITURA S                          | ERVIZI ALTRI SOGGETTI    |   |         |                   |                          |       |                   |

## Figura 34 - Compilazione "Capitolo di Spesa assegnato"

## 2. Mese di decorrenza

La selezione del mese di decorrenza può essere fatta da specifico elenco a discesa, dove l'utente può visualizzare il periodo di interesse. Selezionando la voce di interesse la relativa cella viene valorizzata.

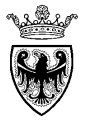

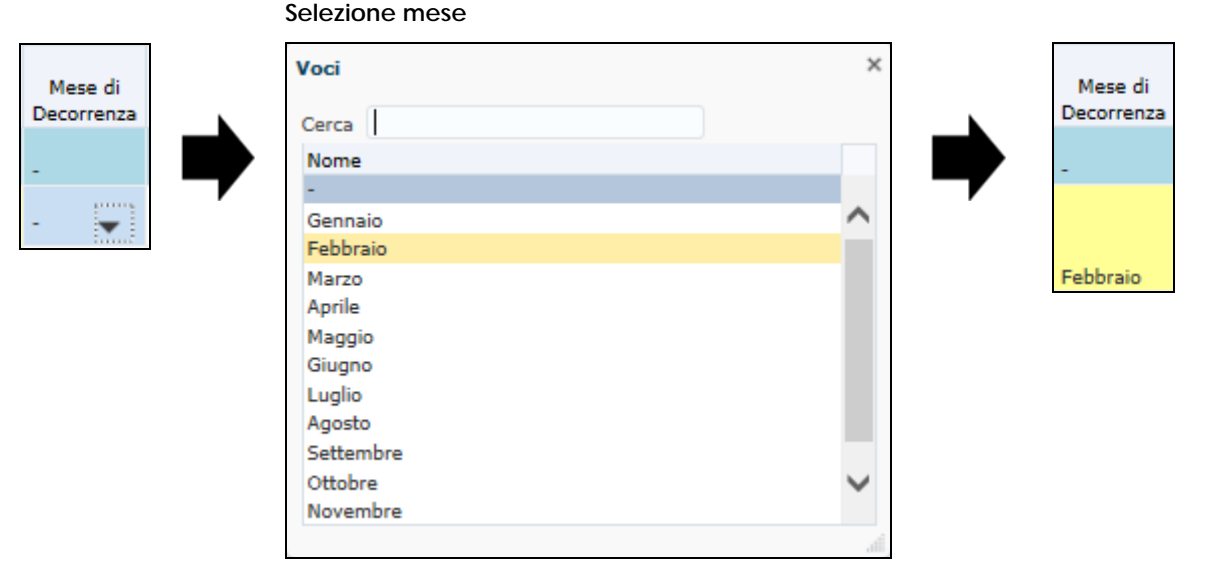

Figura 35 - Compilazione "Mese di decorrenza"

### 3. Descrizione Fabbisogno

La descrizione del fabbisogno supporta un testo esteso con un massimo di 255 caratteri. Dopo aver digitato il testo, è sufficiente spostarsi in qualsiasi altro campo, affinchè la cella venga valorizzata (ed evidenziata in giallo).

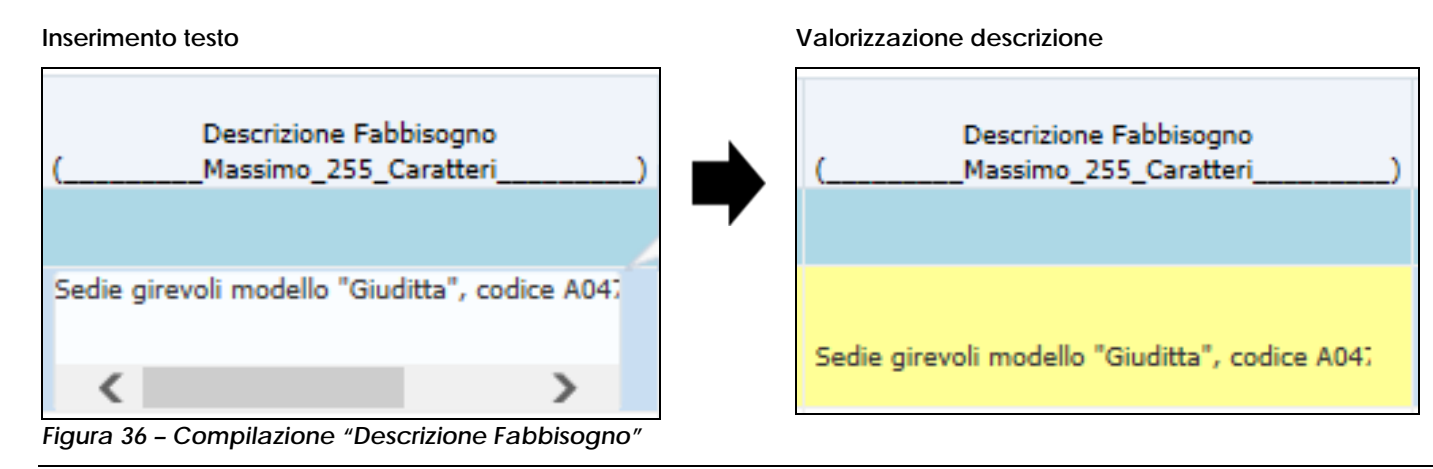

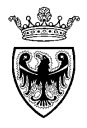

## 4. Importo, Quantità

L'**Importo del fabbisogno** supporta l'inserimento di valori anche con più di due cifre decimali. In caso valorizzazione di più cifre decimali, il sistema memorizza (al salvataggio) la cifra completa di tutti i decimali, ma per la visualizzazione utilizza un formato numerico, con arrotondamento alla 2° cifra decimale (es. 10.050,45).

| Importo | Importo   |
|---------|-----------|
| 12000   | 12.000,00 |

Figura 37 – Compilazione "Importo"

La totalizzazione degli importi viene effettuata sommando le cifre complete di tutti i decimali, al netto degli arrotondamenti, e arrotondando l'importo totale alla 2° cifra decimale.

| Anno:2016                     | Scenario:Piano                         |                                 | CategoriaMeceologica: TOT_CPV:Totale CPV                                           |                        |           |           |                        |                             |   |  |  |
|-------------------------------|----------------------------------------|---------------------------------|------------------------------------------------------------------------------------|------------------------|-----------|-----------|------------------------|-----------------------------|---|--|--|
| UFF. DI GAB. ASSESSORATO ALLO |                                        | L'arrotondam                    | nento di colonna (sui                                                              |                        |           |           |                        |                             |   |  |  |
|                               | Capitolo di Spesa Asseg                | totali) non (<br>importi di riç | equivale al totale degli<br>ga arrrotondati, ma alla<br>(gratandata) dai valari di | obisogno<br>Caratteri) | Importo   | Quantita' | Unita'<br>di<br>Musura | Prezzo<br>Medio<br>Unitario | D |  |  |
| Totale Raccolta Fabbisogni    |                                        | riga al netto c                 | degli arrotondamenti)                                                              |                        | 24.001,03 |           | -                      |                             |   |  |  |
| TOT_CPV:Totale CPV            |                                        |                                 |                                                                                    |                        | 24.001,03 |           | -                      |                             |   |  |  |
| 39111100-4:Sedili girevoli    | 151600 - AFFIDAMENTO SERVIZI DI GESTIC | ONE DELLE ENTRA                 | Arrotondamenti di riga.<br>Importo inseriti:                                       | odice A047             | 12.000,98 | 12        | Pezzi                  | 960,85                      |   |  |  |
| 39111200-5:Sedili per teatri  | 151600 - AFFIDAMENTO SERVIZI DI GESTIC | ONE DELLE ENTRA                 | • 12.000,9845<br>• 12.000,0421                                                     |                        | 12.000,04 | 15        | Pezzi                  | 800,00                      |   |  |  |

Figura 38 – Arrotondamenti di riga e arrotondamenti di colonna

In caso di fabbisogno pluriennale va inserito l'importo annuo previsto per l'anno di riferimento, anche se viene indicato un mese di decorrenza.

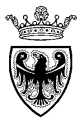

Analogamente anche la **Quantità** supporta l'inserimento di valori con più cifre decimali. In caso di valorizzazione delle cifre decimali, il sistema memorizza (al salvataggio) la cifra completa di tutti i decimali, ma per la visualizzazione utilizza un formato numerico, con arrotondamento al numero intero.

| Quantita' | Quantita' |
|-----------|-----------|
|           |           |
| 85        | 85        |

Figura 39 - Compilazione "quantità"

Il calcolo del "**Prezzo Medio Unitario**" viene effettuato in base al rapporto tra "Importo" e "Quantità", considerando (sia per quanto riguarda l'importo che la quantità) le cifre complete di tutti i decimali, al netto degli arrotondamenti, e arrotondando l'importo medio alla 2° cifra decimale.

Il calcolo del prezzo medio unitario viene effettuato e visualizzato solo dopo aver salvato i dati.

L'Unità di misura viene prevalorizzata in base alla categoria merceologica di riga e non può essere modificata.

Nell'inserimento dei dati è possibile sfruttare alcune possibilità offerte dall'applicazione, come il copia e incolla di celle/righe o l'inserimento di righe di dettaglio, che vengono di seguito descritte.

## 3.2.1 Copia e incolla di celle/righe di fabbisogno

È possibile copiare e incollare singole celle o intere righe di fabbisogno su altre celle/righe

 selezionando la singola cella o l'intera riga da copiare, cliccando il pulsante destro del mouse e selezionando il menu "Modifica">> "Copia".

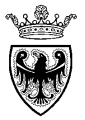

| SSTITIO-4.Sedin girevon          | 131000 - ALLIDAMENTO SERVIZI DI GI | STIONE DELLE ENTRATE | CODIAIO |                                             | 12,000,90 | 12 1 | 221 1.000,00 |
|----------------------------------|------------------------------------|----------------------|---------|---------------------------------------------|-----------|------|--------------|
|                                  |                                    |                      |         | Sedie girevoli modello "Pinko", codice B047 |           |      |              |
| 39111200-5:Sedili per teatri     | Attivazione Categorie Meceologiche | TIONE DELLE ENTRATE  | Maggio  |                                             | 12.000,04 | 15 P | ezzi 800,00  |
| 39111300-6:Seggiolini eiettabili | Reset Categoria Merceologica       |                      |         |                                             |           | Р    | ezzi         |
|                                  | 급 Aggiungi Righe di Dettaglio      |                      |         |                                             |           |      |              |
| 39112100-1:Sedie da tavola       | Modifica                           | 🕨 🥀 Taglia           |         |                                             |           | P    | ezzi         |
|                                  | Adegua                             | Copia                |         |                                             |           |      |              |
| 39113100-8:Poltrone              | Commenti                           | 🖺 Incolla            |         |                                             |           | P    | ezzi         |
|                                  | 🚰 Dettaglio di supporto            | 🥔 Cancella           |         |                                             |           |      |              |

Figura 40 - Copia dei dati

 selezionando successivamente la singola cella o l'intera riga su cui incollare i dati copiati, cliccando il pulsante destro del mouse e selezionando il menu "Modifica">> "Incolla".

|                                  | Capitolo di Spesa Assegnato                            | Mese di<br>Decorrenza | Descrizione Fabbisogno<br>(Massimo_255_Caratteri) | Importo   | Quantita' | di<br>Musura | Medio<br>Unitario | D |
|----------------------------------|--------------------------------------------------------|-----------------------|---------------------------------------------------|-----------|-----------|--------------|-------------------|---|
| Takala Dagaraka Takkim ari       |                                                        |                       |                                                   | 24 001 02 |           |              |                   |   |
| Totale Raccolta Fabbisogni       |                                                        |                       |                                                   | 24.001,03 |           |              |                   |   |
| TOT_CPV:Totale CPV               |                                                        |                       |                                                   | 24.001,03 |           |              |                   |   |
|                                  |                                                        |                       | Sedie girevoli modello "Giuditta", codice A047    |           |           |              |                   |   |
| 39111100-4:Sedili girevoli       | 151600 - AFFIDAMENTO SERVIZI DI GESTIONE DELLE ENTRATE | Febbraio              |                                                   | 12.000,98 | 12        | Pezzi        | 1.000,08          |   |
|                                  |                                                        |                       | Sedie girevoli modello "Pinko", codice B047       |           |           |              |                   |   |
| 39111200-5:Sedili per teatri     | 151600 - AFFIDAMENTO SERVIZI DI GESTIONE DELLE ENTRATE | Maggio                |                                                   | 12.000,04 | 15        | Pezzi        | 800,00            |   |
|                                  |                                                        |                       | Sedie girevoli modello "Pinko" codice B047        |           |           |              |                   |   |
| 39111300-6:Seggiolini eiettabili | 151600 - AFFIDAMENTO SERVIZI DI GESTIONE DELLE ENTRATE | Maggio                |                                                   | 12.000,04 | 15        | Pezzi        |                   |   |

Figura 41 - Incolla dati

## 3.2.2 Cancellazione righe di fabbisogno

È possibile cancellare, anche dopo averle salvate, singole celle o intere righe di fabbisogno, mantenendo il livello CPV "foglia" cui fa riferimento la riga di fabbisogno. In quest'ultimo aspetto la cancellazione della riga è diversa dal reset dei dati superflui descritto più avanti (par. 3.4), perché non comporta la cancellazione della categoria CPV, ma solo dei dati di fabbisogno (Capitolo di Spesa, Mese, Descrizione, Importo, Quantità) riferiti a quella categoria CPV.

Selezionare la cella o riga da cancellare, cliccare il pulsante destro del mouse e selezionare il menu "Modifica">> "Cancella".

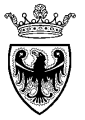

| ovillio nocom greron           | 202000 10120101010 001112102       | OCONTOINE DECCE ENTITY ITE |                       |                                                | 10000/00  |           | 1.000        | 11000/00            |
|--------------------------------|------------------------------------|----------------------------|-----------------------|------------------------------------------------|-----------|-----------|--------------|---------------------|
|                                |                                    |                            |                       | Sedie girevoli modello "Pinko", codice 8047    |           |           |              |                     |
| 39111200-5:Sedili per teatri   | Attivazione Categorie Meceologiche | SESTIONE DELLE ENTRATE     | Maggio                |                                                | 12.000,04 | 15        | Pezzi        | 800,00              |
| 39111300-6:Seggiolini eiettabi | 🕞 Reset Categoria Merceologica     | <b>•</b>                   |                       |                                                |           |           | Pezzi        |                     |
|                                | 급 Aggiungi Righe di Dettaglio      |                            |                       |                                                |           |           |              |                     |
| 39112100-1:Sedie da tavola     | Modifica 🕨                         | off Taglia                 |                       |                                                |           |           | Pezzi        |                     |
|                                | Adegua 🕨                           | Copia                      |                       |                                                |           |           |              |                     |
| 39113100-8:Poltrone            | Commenti                           | 🖺 Incolla                  |                       |                                                |           |           | Pezzi        |                     |
| 39113200-9:Divani              | 📜 Dettaglio di supporto            | 🞸 Cancella                 |                       |                                                |           |           | Pezzi        |                     |
| Figura 42 – Cancellazione      | e dei dati                         |                            |                       |                                                |           |           |              |                     |
|                                |                                    |                            |                       |                                                |           |           | Unita'       | Prezzo              |
| CategoriaMerceologica          | Capitolo di Spesa A                | ssegnato                   | Mese di<br>Decorrenza | ( Massimo 255 Caratteri )                      | Importo   | Quantita' | di<br>Musura | Medio<br>Unitario D |
| Categorianiei ecologica        |                                    | ssegnato                   | Decorrenza            | (                                              | Importo   | Quantata  | riabara      | onitario D          |
| Totale Raccolta Fabbisogni     |                                    |                            |                       |                                                | 24.001,03 |           |              |                     |
| CategoriaMerceologica: T       | otale Raccolta Fabbisogni          |                            |                       |                                                | 24 001 02 |           |              |                     |
|                                |                                    |                            |                       | Sedie cirevali modella "Ciuditta", codice A047 | 24.001,05 |           |              |                     |
| 39111100-4:Sedili girevoli     | 151600 - AFFIDAMENTO SERVIZI DI    | GESTIONE DELLE ENTRATE     | Febbraio              | Seale girevoir modello Sidultta , couce A047   | 12.000,98 | 12        | Pezzi        | 1.000,08            |
|                                |                                    |                            |                       |                                                |           |           |              |                     |
| 39111200-5:Sedili per teatri   |                                    |                            |                       |                                                |           |           | Pezzi        | 800,00              |

Figura 43 - Dati cancellati ma non ancora salvati

## 3.2.3 Inserimento righe di dettaglio del fabbisogno

In riferimento a ogni singola CPV – nel suo livello "foglia" - é possibile inserire delle righe di dettaglio del fabbisogno. Tale operazione può essere eseguita SOLO DOPO AVER SALVATO LE CPV INSERITE (cfr. par. 3.1), quindi anche su righe di fabbisogno non ancora compilate, ma a patto che siano salvate.

Posizionarsi su una cella o sulla riga per cui inserire il dettaglio e cliccare il pulsante destro del mouse selezionando il menu "Aggiungi Righe di Dettaglio".

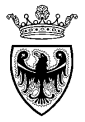

|                                 |                                    |                        |        | Sedie girevoli modello "Pinko", codice B047 |           |    |       |        |
|---------------------------------|------------------------------------|------------------------|--------|---------------------------------------------|-----------|----|-------|--------|
| 39111200-5:Sedili per teatri    | 151600 - AFFIDAMENTO SERVIZI DI GE | STIONE DELLE ENTRATE M | 1aggio |                                             | 12.000,04 | 15 | Pezzi | 800,00 |
|                                 |                                    |                        |        |                                             |           |    |       |        |
| 39111300-6:Seggiolini eiettabil | Attivazione Categorie Meceologiche |                        |        |                                             |           |    | Pezzi |        |
|                                 |                                    |                        |        |                                             |           |    |       |        |
| 39112100-1:Sedie da tavola      | Reset Categoria Merceologica       |                        |        |                                             |           |    | Pezzi |        |
|                                 | Aggiungi Righe di Dettaglio        |                        |        |                                             |           |    |       |        |
|                                 | Modifica •                         |                        |        |                                             |           |    |       |        |

#### Figura 44 - Aggiunta righe di dettaglio

Posizionarsi su una cella o sulla riga per cui inserire il dettaglio e cliccare il pulsante destro del mouse selezionando il menu "Aggiungi Righe di Dettaglio". Il sistema visualizza la schermata per l'inserimento dei dettagli di fabbisogno (fino ad un massimo di 15 righe di dettaglio), sulla CPV "foglia" relativa alla riga selezionata precedentemente.

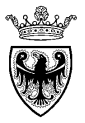

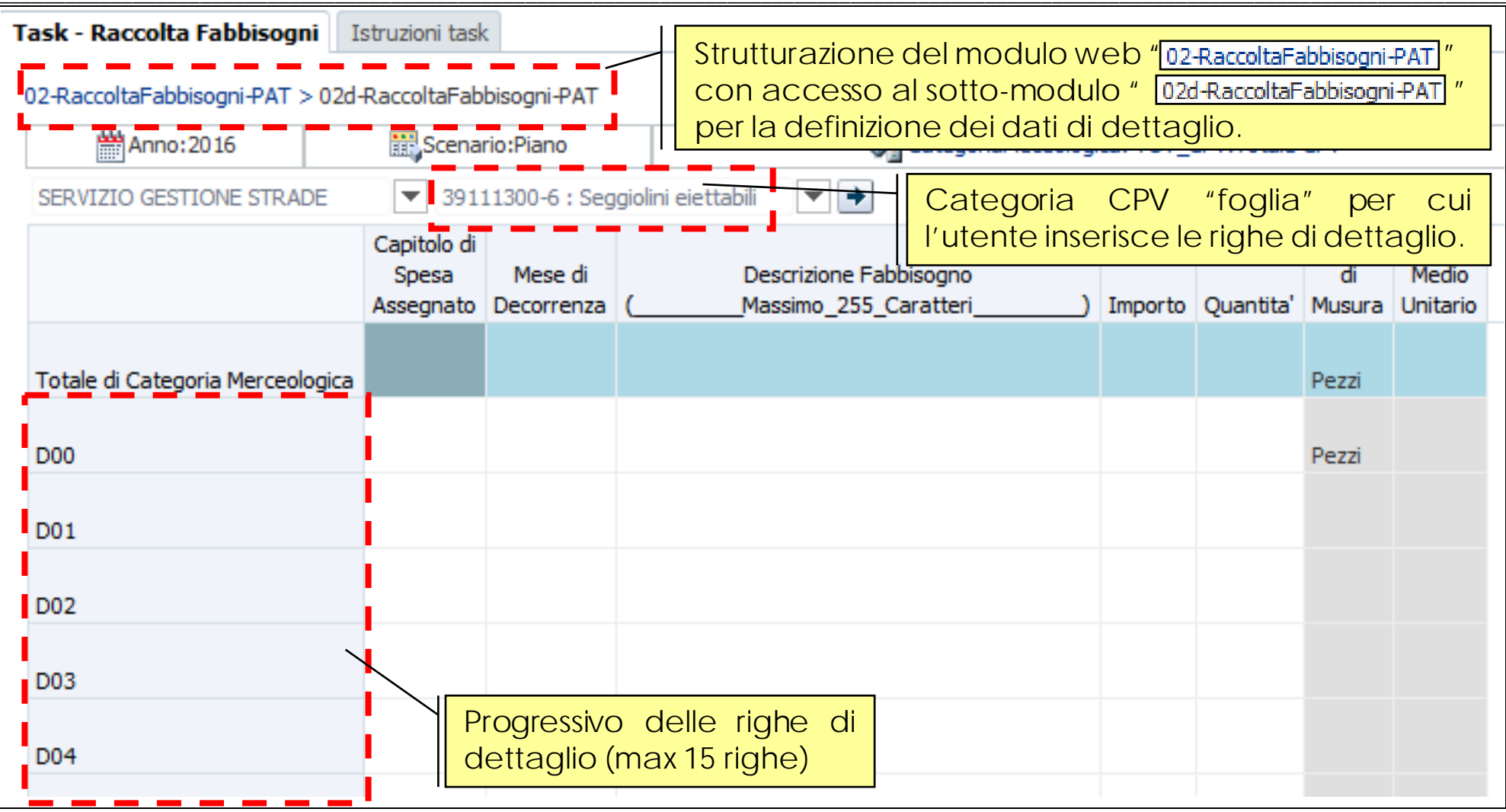

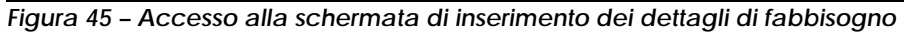

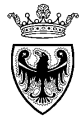

| 02-RaccoltaFabbisogni-PAT > 02d-RaccoltaFabbisogni-PAT |                                   |                       |                                                                          |                     |           |                        |                             |  |  |  |
|--------------------------------------------------------|-----------------------------------|-----------------------|--------------------------------------------------------------------------|---------------------|-----------|------------------------|-----------------------------|--|--|--|
| Anno:2016                                              | Scena                             | rio:Piano             | 🔍 CategoriaMeceologi                                                     | ca: TOT_C           | PV:Totale | CPV                    |                             |  |  |  |
| SERVIZIO GESTIONE STRADE                               | ▼ 391                             | 11300-6 : Seg         | giolini eiettabili 💌 🔶                                                   | lini eiettabili 💌 🏓 |           |                        |                             |  |  |  |
|                                                        | Capitolo di<br>Spesa<br>Assegnato | Mese di<br>Decorrenza | Descrizione Fabbisogno<br>(Massimo_255_Caratteri)                        | Importo             | Quantita' | Unita'<br>di<br>Musura | Prezzo<br>Medio<br>Unitario |  |  |  |
| Totale di Categoria Merceologica                       |                                   |                       |                                                                          |                     |           | Pezzi                  |                             |  |  |  |
| D00                                                    | 151600 - Al                       | Luglio                | DETTAGLIO 1 - fabbisogno categoria<br>39111300-6 "Seggolini eiettabili". | 1.200,00            | 15        | Pezzi                  |                             |  |  |  |
|                                                        |                                   |                       | DETTAGLIO 2 - fabbisogno categoria<br>39111300-6 "Seggolini eiettabili", |                     |           |                        |                             |  |  |  |
| D01                                                    | 151600 - Al                       | Agosto                |                                                                          | 900,00              | 10        |                        |                             |  |  |  |
| D02                                                    | 151600 - Al                       | Settembre             | DETTAGLIO 3 - fabbisogno categoria<br>39111300-6 "Seggolini eiettabili", | 500,00              | 5         |                        |                             |  |  |  |
|                                                        |                                   |                       | DETTAGLIO 4 - fabbisogno categoria<br>39111300-6 "Seggolini eiettabili", |                     |           |                        |                             |  |  |  |
| D03                                                    | 151600 - Al                       | Ottobre               |                                                                          | 2.600,00            | 30        |                        |                             |  |  |  |
|                                                        |                                   |                       |                                                                          |                     |           |                        |                             |  |  |  |

Figura 46 – Righe di fabbisogno compilate

Dopo aver compilato le righe di dettaglio del fabbisogno è necessario procedere con il salvataggio dei dati (cfr. par. 3.3) per poter successivamente tornare al modulo web principale per l'inserimento di ulteriori fabbisogni. Dopo aver salvato i dati, cliccando sull'icona "02-RaccoltaFabbisogni" è possibile tornare al modulo principale di raccolta fabbisogni per la visualizzazione completa dei dati inseriti.

| 02-RaccoltaFabbisogni-PAT > | 02d-Raccolt | taFabbisogni-PAT           |
|-----------------------------|-------------|----------------------------|
| 🛗 Anno: 2016                |             | Link per tornare al modulo |
| SERVIZIO GESTIONE STRAD     | E 🔽         | fabbisogni.                |

Figura 47 – Link per il ritorno al modulo principale di raccolta fabbisogni

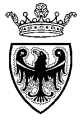

|                                  | Capitolo di Spesa Assegnato                 | Mese di<br>Decorrenza   | Descrizione Fabbisogno<br>a (Massimo_255_Caratteri                       | ) Importo           | Quantita' | Unita'<br>di<br>Musura | Prezzo<br>Medio<br>Unitario D |
|----------------------------------|---------------------------------------------|-------------------------|--------------------------------------------------------------------------|---------------------|-----------|------------------------|-------------------------------|
| Totale Raccolta Fabbisogni       |                                             | Le righe che de         | ttagliano il fabbisogno relativo a                                       | ad una <sub>3</sub> |           |                        |                               |
| TOT_CPV:Totale CPV               |                                             |                         |                                                                          | 29.201,03           |           |                        |                               |
| 39111100-4:Sedili girevoli       | 151600 - AFFTON Righe di dettaglio ri       | iferite alla medesir    | Sedie girevoli modello "Giuditta", codice A047                           | 12.000,98           | 12        | Pezzi                  | 1.000,08                      |
| 39111200-5:Sedili per teatri     | LESTION - AFFIDAMENTO SERVIZI DI GESTIONE D |                         | o", codice B047                                                          | 12.000,04           | 15        | Pezzi                  | 809,00                        |
| 39111300-6:Seggiolini eiettabili | 151600 - AFFIDAMENTO SERVIZI DI GESTIONE D  | DELLE ENTRATE Luglio    | DETTAGLIO 1 - fabbisogno categoria<br>39111300-6 "Seggolini eiettabili". | 1.200,00            | 15        | Pezzi                  | 80,00 D                       |
| 39111300-6:Seggiolini eiettabili | 151600 - AFFIDAMENTO SERVIZI DI GESTIONE D  | DELLE ENTRATE Agosto    | DETTAGLIO 2 - fabbisogno categoria<br>39111300-6 "Seggolini eiettabili", | 900,00              | 10        | Pezzi                  | 90,00 D                       |
| 39111300-6:Seggiolini eiettabili | 151600 - AFFIDAMENTO SERVIZI DI GESTIONE D  | DELLE ENTRATE Settembre | DETTAGLIO 3 - fabbisogno categoria<br>39111300-6 "Seggolini eiettabili", | 500,00              | 5         | Pezzi                  | 100,00 D                      |
| 39111300-6:Seggiolini eiettabili | 151600 - AFFIDAMENTO SERVIZI DI GESTIONE D  | DELLE ENTRATE Ottobre   | DETTAGLIO 4 - fabbisogno categoria<br>39111300-6 "Seggolini eiettabili", | 2.600,00            | 30        | Pezzi                  | 86,67 D                       |
| 39112100-1:Sedie da tavola       |                                             |                         |                                                                          |                     |           | Pezzi                  |                               |
|                                  |                                             |                         |                                                                          |                     |           |                        |                               |

Figura 48 – Evidenza delle righe di dettaglio

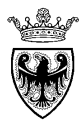

## 3.3 SALVATAGGIO DEI DATI

Dopo aver compilato/modificato le righe di fabbisogno è necessario salvare i dati inseriti, cliccando sul pulsante "Salva" (🗒) o sul menu utente "File" >> "Salva".

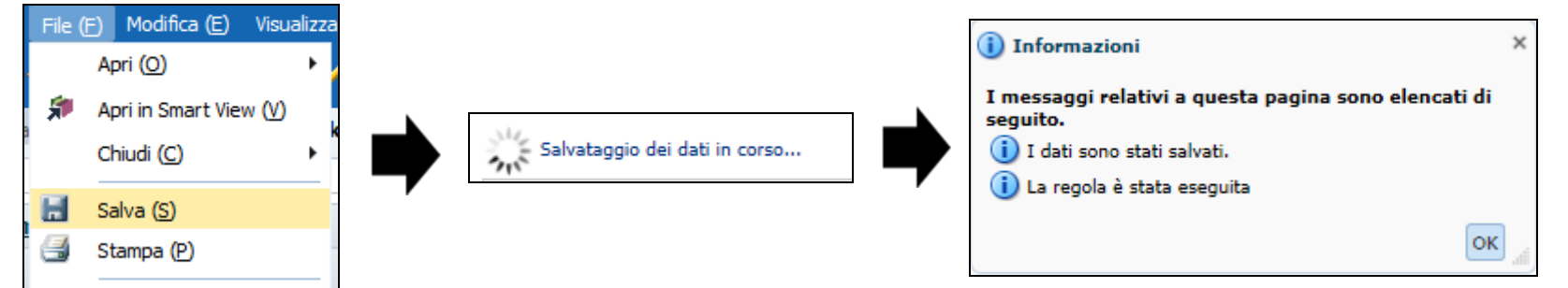

Figura 49 - Salvataggio dei dati

NOTA: tutte le informazioni evidenziate in colore giallo vengono salvate e visualizzate con un colore di sfondo bianco, a significare che i valori sono stati correttamente salvati.

| Task - Raccolta Fabbisogni     | Istruzioni task |                                               |           |                                                |           |             |              |                 |        |
|--------------------------------|-----------------|-----------------------------------------------|-----------|------------------------------------------------|-----------|-------------|--------------|-----------------|--------|
| Appar 2014                     | c               | Constinutions                                 |           |                                                | An Catao  | ariaMacaala |              |                 |        |
| Anno:2010                      | 0               | scenario.Plano                                |           |                                                | Catego    | опамесеою   | igica: TO    | _CPV:10ta       | IE CPV |
| SERVIZIO GESTIONE STRADE       |                 |                                               |           |                                                |           |             |              |                 |        |
|                                |                 | Capitala di Sacca Accordata                   | Mese di   | Descrizione Fabbisogno                         | Importo   | Quantita'   | Unita'<br>di | Prezzo<br>Medio |        |
|                                |                 | Capitolo di Spesa Assegnato                   | Decorrenz |                                                | Inporto   | Quantita    | Musura       | Unitario        | U      |
| Totale Raccolta Fabbisogni     |                 |                                               |           |                                                | 24.001,03 |             |              |                 |        |
| TOT CPV:Totale CPV             |                 |                                               |           |                                                | 24.001,03 |             |              |                 |        |
|                                |                 |                                               |           | Sedie girevoli modello "Giuditta", codice A047 |           |             |              |                 |        |
| 39111100-4:Sedili girevoli     | 151600 -        | AFFIDAMENTO SERVIZI DI GESTIONE DELLE ENTRATE | Febbraio  |                                                | 12.000,98 | 12          | Pezzi        | 1.000,08        |        |
|                                |                 |                                               |           | Sedie girevoli modello "Pinko", codice B047    |           |             |              |                 |        |
| 39111200-5:Sedili per teatri   | 151600 -        | AFFIDAMENTO SERVIZI DI GESTIONE DELLE ENTRATE | Maggio    |                                                | 12.000,04 | 15          | Pezzi        | 800,00          |        |
| 39111300-6:Seggiolini eiettabi | li              |                                               |           |                                                |           |             | Pezzi        |                 |        |
| Figura 50 – Schermata d        | dei fabbisogi   | ni dopo il salvataggio dei dati               |           |                                                |           |             |              |                 |        |

Al momento del salvataggio il sistema effettua delle verifiche di coerenza sui dati inseriti nel modulo web di raccolta fabbisogni ed evidenzia eventuali righe di fabbisogno in cui non sia stato valorizzato il campo "Importo" o il campo "Quantità" (entrambi gli elementi sono essenziali per una corretta analisi dei dati da parte di APAC).

Le celle del modulo web che generano l'errore vengono evidenziate con un colore rosso. La segnalazione non è bloccante e il sistema consente comunque il salvataggio dei dati.

|                                  |                                                        | Mese di    | Descrizione Fabbisogno                         |           |           | Unita'<br>di | Prezzo<br>Medio |   |
|----------------------------------|--------------------------------------------------------|------------|------------------------------------------------|-----------|-----------|--------------|-----------------|---|
| CategoriaMerceologica            | Capitolo di Spesa Assegnato                            | Decorrenza | (Massimo_255_Caratteri)                        | Importo   | Quantita' | Musura       | Unitario        | D |
|                                  |                                                        |            |                                                |           |           |              |                 |   |
| Totale Raccolta Fabbisogni       |                                                        |            |                                                | 24.011,03 |           |              |                 |   |
|                                  |                                                        |            |                                                |           |           |              |                 |   |
| TOT_CPV:Totale CPV               |                                                        |            |                                                | 24.011,03 |           |              |                 |   |
|                                  |                                                        |            | Sedie girevoli modello "Giuditta", codice A047 |           |           |              |                 |   |
| 39111100-4:Sedili girevoli       | 151600 - AFFIDAMENTO SERVIZI DI GESTIONE DELLE ENTRATE | Febbraio   |                                                | 12.000,98 | 12        | Pezzi        | 1.000,08        |   |
|                                  |                                                        |            | Sedie girevoli modello "Pinko", codice B047    |           |           |              |                 |   |
| 39111200-5:Sedili per teatri     | 151600 - AFFIDAMENTO SERVIZI DI GESTIONE DELLE ENTRATE | Maggio     |                                                | 12.000,04 | 15        | Pezzi        | 800,00          |   |
|                                  |                                                        |            | Riga non compilata nella Quantità              |           |           |              |                 |   |
| 39111300-6:Seggiolini eiettabili | 151600 - AFFIDAMENTO SERVIZI DI GESTIONE DELLE ENTRATE | Aprile     |                                                | 10,00     |           | Pezzi        |                 |   |
|                                  |                                                        |            | Riga non compilata nell'Importo                |           |           |              |                 |   |
| 39112100-1:Sedie da tavola       | 151600 - AFFIDAMENTO SERVIZI DI GESTIONE DELLE ENTRATE | Maggio     |                                                |           | 15        | Pezzi        |                 |   |

#### Figura 51 – Evidenza delle righe di fabbisogno che non sono compilate correttamente

N.B.: nel caso in cui l'utente non provveda a inserire i valori evidenziati come mancanti, il sistema non consentirà l'inoltro dei fabbisogni al proprio Revisiore. Per procedere validamente al loro invio è necessario correggere i valori incoerenti e procedere nuovamente all'inoltro dei dati al proprio Revisore.

| Il sistema ev<br>proprio "Re<br>"Inseritore"<br>reinoltrare i | idenzia l'impossibilità di promuov<br>visore" e il processo rimane in<br>finché, una volta corretti i valor<br>fabbisogni corretti. | vere i fabbisogni al<br>carico all'utente<br>i, non provvede a |                         |                         |                  |
|---------------------------------------------------------------|----------------------------------------------------------------------------------------------------|----------------------------------------------------------------|-------------------------|-------------------------|------------------|
| L                                                             | Jnità di pianificazione 🖉                                                                                                    | 🛛 🍸 Stato approvazioni                                         | 🗑 Stato secondario      | 🍸 Proprietario corrente | <b>Posizione</b> |
| 5                                                             | 5106                                                                                                    | In revisione                                                   | Errore: dati non validi | RMC_INS_S106            | S106             |

Figura 52 – Impossibile promuovere i fabbisogni al proprio "Revisore"

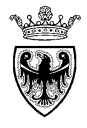

## 3.4 RESET DEI DATI SUPERFLUI

La selezione della categoria merceologica CPV (descritta al par. 3.1) determina l'inserimento nel modulo web di raccolta fabbisogni di tante righe quanti sono i livelli "foglia" relativi alla categoria CPV selezionata. Tale situazione potrebbe comportare per l'utente la necessità di cancellare dalla visualizzazione le righe di fabbisogno relativa a livelli CPV non compilati, perché non necessari. Tale operazione può essere effettuata, in ogni caso dopo il salvataggio dei dati, in modo massivo su tutti livelli CPV "foglia" non compilati (che non hanno i campi Importo o Quantità valorizzati).

Il "reset massivo" di tutte le righe di fabbisogno non compilate presenti all'interno del modulo web viene eseguita cliccando – su un qualsiasi punto del modulo - il pulsante destro del mouse e selezionando il menu "Reset Categoria Merceologica".

| Та | sk - Raccolta Fabbisogni         | Istruzioni task                                     |                       |                                                   |                                 |           |                        |                             |   |  |
|----|----------------------------------|-----------------------------------------------------|-----------------------|---------------------------------------------------|---------------------------------|-----------|------------------------|-----------------------------|---|--|
| Γ  | Anno:2016                        | Scenario:Piano                                      | Scenario:Piano        |                                                   | CategoriaMeceologica: TOT_CPV:T |           |                        |                             |   |  |
| (  | SERVIZIO GESTIONE STRADE         |                                                     |                       |                                                   |                                 |           |                        |                             |   |  |
|    |                                  | Capitolo di Spesa Assegnato                         | Mese di<br>Decorrenza | Descrizione Fabbisogno<br>(Massimo_255_Caratteri) | Importo                         | Quantita' | Unita'<br>di<br>Musura | Prezzo<br>Medio<br>Unitario | D |  |
|    | Totale Raccolta Fabbisogni       | Righe superflue che vengo                           |                       |                                                   | 24.001,03                       |           |                        |                             |   |  |
|    | TOT_CPV:Totale CPV               |                                                     |                       |                                                   | 24.001,03                       |           |                        |                             |   |  |
|    | 39111100-4:Sedili girevoli       | 151600 - AFFIDAMENTO SERVIZI DI GESTIONE DELLE ENTR | ATE Febbraio          | Sedie girevoli modello "Giuditta", codice A047    | 12.000,98                       | 12        | Pezzi                  | 1.000,08                    |   |  |
|    | 39111200-5:Sedili per teatri     | 151600 - AFFIDAMENTO SERVIZI DI GESTIONE DELLE ENTR | ATE Maggio            | Sedie girevoli modello "Pinko", codice B047       | 12.000,04                       | 15        | Pezzi                  | 800,00                      |   |  |
| ĺ  | 39111300-6:Seggiolini eiettabili |                                                     |                       |                                                   |                                 |           | Pezzi                  |                             |   |  |
| l  | 39112100-1:Sedie da tavola       |                                                     |                       |                                                   |                                 |           | Pezzi                  |                             |   |  |

Figura 53 – Righe di fabbisogno superflue

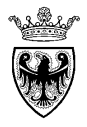

| Ī | To take into contain applied | ·9· ·                    |                     |  |                           |
|---|------------------------------|--------------------------|---------------------|--|---------------------------|
|   |                              |                          |                     |  |                           |
|   | TOT_CPV:Totale CPV           | e Categorie Meceologiche | ►                   |  |                           |
|   |                              | Reset Cat                | egoria Merceologica |  |                           |
| L | 39111100-4 Sedili girev      |                          |                     |  | IZI DI GESTIONE DELLE ENT |

Reset

All'utente viene proposta la schermata per l'accesso alla gerarchia delle categorie CPV disponibili per la raccolta fabbisogni, prevalorizzata con il valore dipendente dalla riga CPV su cui è stata fatta la selezione. Indipendentemente dal livello CPV prevalorizzato, il reset dei dati viene eseguito per tutti i livelli "foglia" dell'intera classificazione CPV.

Cliccando sul pulsante "

" l'utente conferma la cancellazione delle righe di fabbisogno non compilate (superflue).

| Run Time Prompt - Reset Categoria Merceologica     |           | ×             |
|----------------------------------------------------|-----------|---------------|
| Testo prompt                                       | Valore    |               |
| 🙀 * Seleziona una Categoria Merceologica o un Nodo | "TOT_CPV" | WE.           |
|                                                    |           |               |
|                                                    |           |               |
|                                                    |           |               |
|                                                    |           |               |
|                                                    |           |               |
|                                                    |           |               |
|                                                    |           |               |
|                                                    |           |               |
|                                                    |           | Reset Annulla |
|                                                    |           |               |

Figura 55 - Conferma del reset dei dati superflui

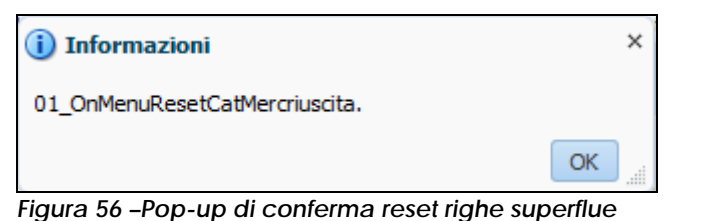

Figura 54 – Reset massivo righe di fabbisogno superflue

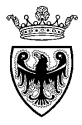

# CAPITOLO 4 - VERIFICA FABBISOGNI

Una volta conclusa l'attività di inserimento e salvataggio dei fabbisogni, l'utente può procedere alla loro verifica, oltre che dal modulo web utilizzato per l'inserimento dei dati, anche da uno specifico modulo di verifica.

Cliccando sul task di "Verifica Raccolta Fabbisogni" l'utente accede al modulo web di verifica dei dati inseriti precedentemente.

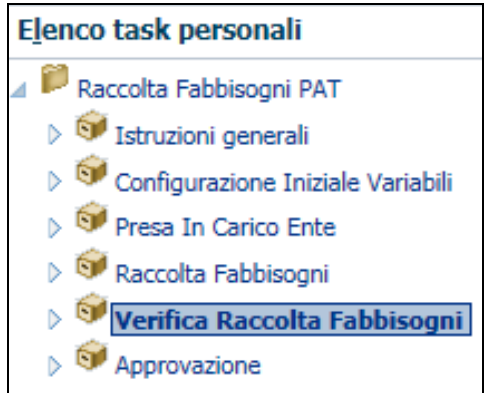

Figura 57 - Verifica Raccolta Fabbisogni

Il modulo web di verifica fabbisogni visualizza, all'apertura, gli importi dei fabbisogni aggregati a livello delle categorie CPV di primo livello. <u>Tali aggregazioni sono via via esplodibili nei livelli di dettaglio sottostanti (che vengono mostrati sequenzial</u>mente).

| Task - Verifica Raccolta Fabbisogni    | Istruzioni task                                                      |                                     |            |  |  |  |
|----------------------------------------|----------------------------------------------------------------------|-------------------------------------|------------|--|--|--|
| Anno:2016                              | Scenario:Piano                                                       | Spesa:Capitolo di spesa 🕥 🛛 Ente: S | ERVIZIO GE |  |  |  |
|                                        |                                                                      | SERVIZIO                            |            |  |  |  |
|                                        |                                                                      | GESTIONE                            |            |  |  |  |
| Totale                                 |                                                                      | 62.261,03                           |            |  |  |  |
| > 14000000-1:Prodotti delle miniere, m | 14000000-1:Prodotti delle miniere, metalli di base e prodotti affini |                                     |            |  |  |  |
| 39000000-2:Mobili (incluso mobili da u | ufficio), arredamento, apparecchi elettrodomestici (es               | 29.201,03                           |            |  |  |  |
|                                        |                                                                      |                                     |            |  |  |  |

Figura 58 - Task "Verifica Raccolta Fabbisogni"

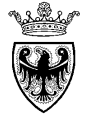

|                                                                                               | SERVIZIO<br>GESTIONE<br>STRADE |
|-----------------------------------------------------------------------------------------------|--------------------------------|
| Totale                                                                                        | 62.261,03                      |
| > 14211000-3:Sabbia                                                                           | 10.000,00                      |
| 14212100-1:Ciottoli e ghiaia                                                                  | 5.000,00                       |
| 14212200-2:Aggregati                                                                          | 2.000,00                       |
| 14212300-3:Breccia e pietrisco                                                                | 1.500,00                       |
| 14212400-4:Terra                                                                              | 10.000,00                      |
| 🔺 14212000-0:Granulati, graniglia, sabbia di frantoio, ciottoli, ghiaia, breccia e pietrische | 18.500,00                      |
| 14213000-7:Macadam, tarmac e sabbia asfaltica                                                 | 4.560,00                       |
| 14210000-6:Ghiaia, sabbia, pietrisco ed aggregati                                             | 33.060,00                      |
| ⊿ 14200000-3:Sabbia e argilla                                                                 | 33.060,00                      |
| ⊿ 14000000-1:Prodotti delle miniere, metalli di base e prodotti affini                        | 33.060,00                      |
| 39111100-4:Sedili girevoli                                                                    | 12.000,98                      |
| 39111200-5:Sedili per teatri                                                                  | 12.000,04                      |
| 39111300-6:Seggiolini eiettabili                                                              | 5.200,00                       |
| ⊿ 39111000-3:Sedili                                                                           | 29.201,03                      |
| 39110000-6:Sedili, sedie e prodotti affini, parti associate                                   | 29.201,03                      |
| ⊿ 39100000-3:Mobili                                                                           | 29.201,03                      |
| ⊿ 39000000-2:Mobili (incluso mobili da ufficio), arredamento, apparecchi elettrodomestici (es | 29.201,03                      |

## Figura 59 – Esplosione delle categorie CPV

Il modulo di verifica fabbisogni può essere ulteriormente filtrato secondo le seguenti dimensioni:

- Categoria Merceologica CPV (in entrata viene mostrata l'intera gerarchia CPV);
- Capitolo di spesa assegnato (SOLO PER STRUTTURE PAT);
- Ente (il filtro ha valore solo nel caso in cui un utente inseritore ha l'autorizzazione su più Enti/strutture)

Per la verifica dei dati di fabbisogno inseriti è opportuno per l'utente (sia esso inseritore, sia esso approvatore) utilizzare la reportistica di controllo che viene illustrata nella successiva SEZIONE V - "REPORTISTICA DI CONTROLLO".

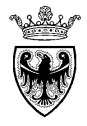

## **CAPITOLO 5 - INOLTRO DEI FABBISOGNI AL REVISORE**

Il task di "Approvazione" permette di inviare al proprio "Revisore" i dati definitivi di fabbisogno precedentemente inseriti e verificati.

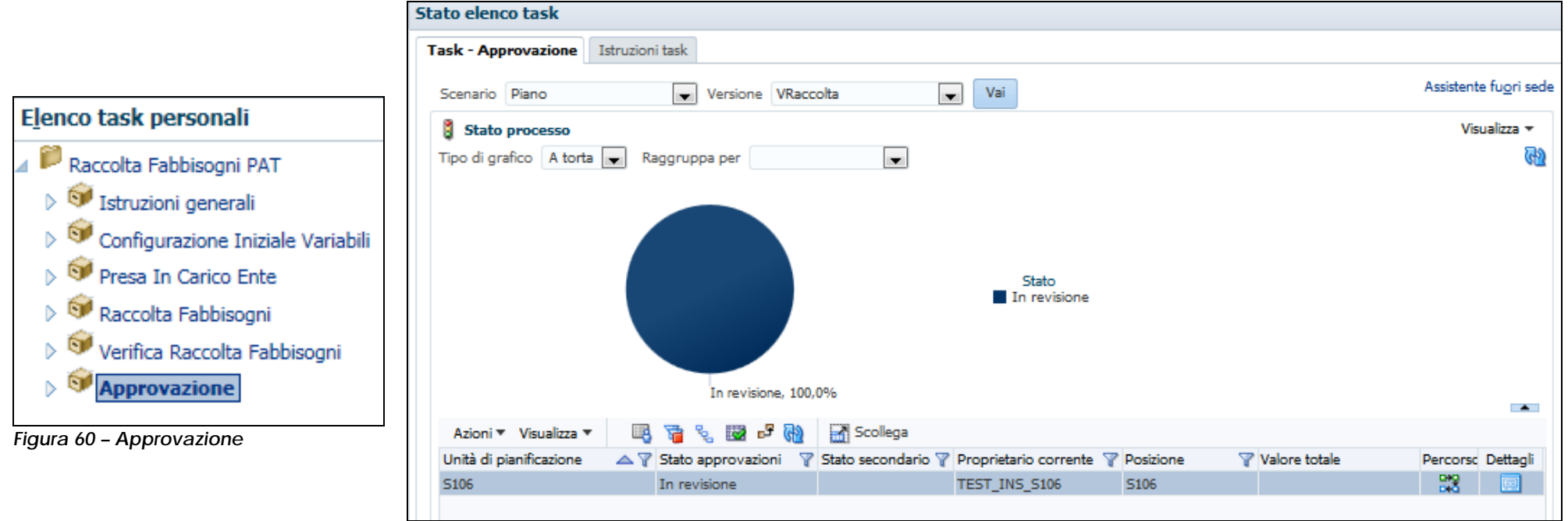

Figura 61 – Task "Approvazione" Utente Inseritore

L'accesso nel task propone all'utente lo stato attuale di avanzamento dell'attività, che risulta "**In revisione**" all'utente della struttura/ente che ha provveduto ad inserire i fabbisogni e che precedentemente ha preso in carico l'attività (cfr. par. 2.2).

Per procedere con l'attività di inoltro dei fabbisogni al proprio "Revisore", l'utente deve selezionare la riga contenente le informazioni di avanzamento del processo e cliccare sul pulsante di "Modifica stato" (P) o accedere al menu "Azioni>>Modifica stato" (vedi Figura 21 – Modifica stato del processo).

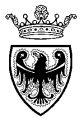

| Modifica stato Possibili azioni a disposizione dell                                            | 'utente x  | i) Informazioni ×                        |
|------------------------------------------------------------------------------------------------|------------|------------------------------------------|
| Seleziona azione Promuovi 🔽 Seleziona proprietario successivo <automatico></automatico>        | ~          | Modifica stato inviata                   |
| Immetti annotazione                                                                            |            | Hounca stato inviata                     |
| Carattere 🔽 2 🗘 🦃 🔍 🗐 🚺 🐘 🖵 🏭 🖵                                                                |            | OK                                       |
| _B/U \$₂\$² <del>\$</del>  ΕΞΞ≣↓ΕΕΙΦ ₩ %                                                       |            | Figura 63 – Conferma della Modifca stato |
| Promuovi<br>Disconnetti<br>Delega<br>Acquisisci proprietà<br>Origina<br>Congela<br>Restituisci |            | ŭ                                        |
| ?                                                                                              | OK Annulla |                                          |
|                                                                                                |            |                                          |

Figura 62 - Inoltro dei fabbisogni al livello superiore - "Promuovi"

L'attività di promozione dei fabbisogni al livello del proprio "Revisore" aggiorna le informazioni di avanzamento del processo, proponendo come "Proprietario corrente" il ruolo di "Revisore Fabbisogni" (RMC\_REV\_xxxx).

| Azioni 🔻 Visualizza 🔻   | 🖳 🍹 🗞      | 🛛 🗗 🚷 📝            | Scollega             |                       |           |                 |            |          |
|-------------------------|------------|--------------------|----------------------|-----------------------|-----------|-----------------|------------|----------|
| Unità di pianificazione | <b>A</b> 7 | Stato approvazioni | 💡 Stato secondario 🍸 | Proprietario corrente | Posizione | 🝸 Valore totale | Percorsc   | Dettagli |
| S106                    |            | In revisione       |                      | RMC_REV_S106          | S106      |                 | 040<br>040 |          |

Figura 64 – Task in revisione al "Revisore Fabbisogni"

L'inoltro dei fabbisogni al proprio "Revisiore" blocca la possibilità di modificare i fabbisogni da parte dell'utente "Inseritore".

Cliccando sul pulsante "Percorso" (E) è possibile per l'utente visualizzare il percorso di approvazione del processo di raccolta fabbisogni, nello stato attuale (dopo la promozione al livello del Revisore).

Cliccando sul pulsante "Dettagli" () è possibile per l'utente visualizzare la cronologia completa delle approvazioni (e dei relativi proprietari) all'interno del percorso di approvazione del processo di raccolta fabbisogni.

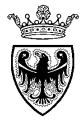

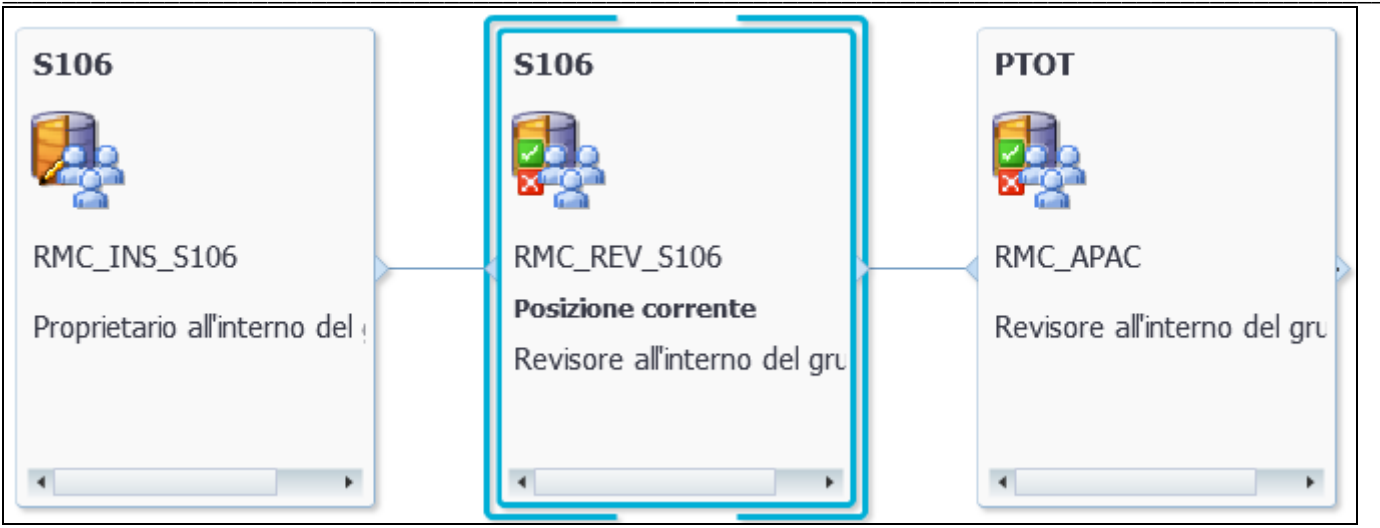

Figura 65 - Percorso di approvazione dopo la promozione al proprio "Revisore"

| ità di pianificazione S | 106           |                      |                  |
|-------------------------|---------------|----------------------|------------------|
| ronologia Annot         | azioni        |                      |                  |
| Azioni 🔻 Visualizz      | a▼ ₽ 52 @     | Scollega             |                  |
| Stato approvazioni      | Proprietario  | Ultima azione        | Stato modificato |
| In revisione            | TEST_INS_S106 | Promuovi             | 10/12/15 13.26   |
| In revisione            | TEST_INS_S106 | Acquisisci proprietà | 10/12/15 13.14   |
| In revisione            | DemoUser      | Origina              | 03/12/15 9.40    |

Figura 66 - Cronologia delle approvazioni

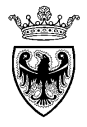

# **SEZIONE IV - APPROVAZIONE FABBISOGNI**

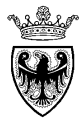

# CAPITOLO 1 - STRUTTURA DEI TASK OPERATIVI

All'accesso dell'applicazione "Raccolta fabbisogni" l'utente con ruolo di "Revisore Fabbisogni" visualizza, sulla sinistra, la cartella contenente l'elenco delle attività che è abilitato ad eseguire (task). Cliccando sul triangolino a sinistra () l'utente può aprire la cartella e visualizzare l'elenco dei propri task personali. Per accedere al singolo task basta cliccare sul relativo nome.

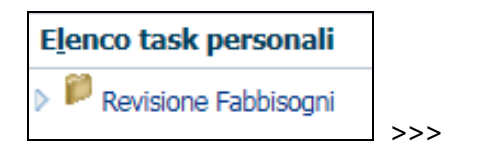

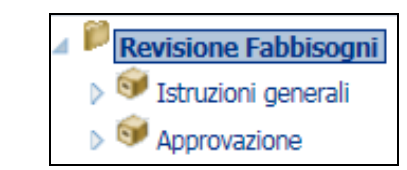

Come gli utenti con altri ruoli, il "Revisore Fabbisogni" ha la possibilità di consultare i propri task, che visto il ruolo, sono meno numerosi rispetto a quelli del ruolo di inseritore:

- a. Istruzioni generali: il task contiene una descrizione sintetica delle principali operazioni che l'utente è chiamato ad eseguire nell'ambito del processo di raccolta fabbisogni
- b. Approvazione: il task permette di inviare i fabbisogni inoltrati dall'inseritore direttamente all'APAC.

| Task elenco task - Revisione Fabbisogni |      |       |             |           |        |                       |            |        |  |  |
|-----------------------------------------|------|-------|-------------|-----------|--------|-----------------------|------------|--------|--|--|
| Task                                    | Tipo | Stato | Data inizio | Data fine | Avviso | Data<br>completamento | Istruzioni | Azione |  |  |
| 🔺 📁 Revisione Fabbisogni                |      | G     |             |           |        |                       | 60         |        |  |  |
| 🮯 Istruzioni generali                   | D    | G     |             |           |        |                       | 60         |        |  |  |
| S Approvazione                          | G.   | G     |             |           |        |                       |            |        |  |  |

Figura 67 – Tabella avanzamento task

Prima di procedere con l'approvazione dei fabbisogni, ed il contestuale invio degli stessi ad APAC, il "Revisore" ha la possibilità di verificare i dati inseriti, utilizzando la reportistica di controllo che viene illustrata nella successiva SEZIONE V - "REPORTISTICA DI CONTROLLO".

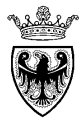

## CAPITOLO 2 - INOLTRO DEI FABBISOGNI AD APAC

Il task di "Approvazione" permette di approvare i dati di fabbisogno precedentemente verificati mediante la reportistica di controllo e, contestualmente, di inviarli ad APAC.

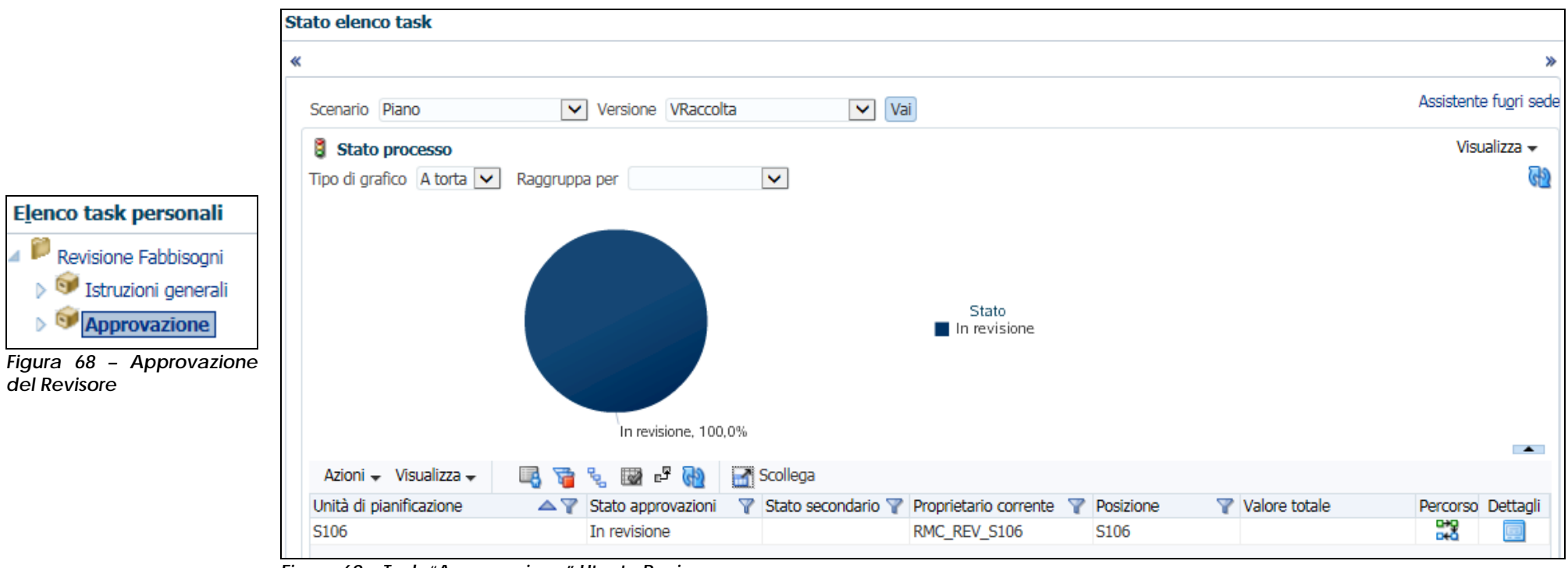

### Figura 69 – Task "Approvazione" Utente Revisore

L'accesso nel task propone all'utente lo stato attuale di avanzamento dell'attività, che risulta "In revisione" all'utente (o utenti) della struttura/ente deputati all'approvazione dei fabbisogni (come Proprietario corrente viene proposto il ruolo di "Revisore Fabbisogni" RMC\_REV\_xxxx), dopo che l'utente inseritore ha provveduto a promuovere i dati (cfr. CAPITOLO 5 - "INOLTRO DEI FABBISOGNI AL REVISORE").

Per procedere con l'attività di approvazione dei fabbisogni, l'utente deve selezionare la riga contenente le informazioni di avanzamento del processo e cliccare sul pulsante di "Modifica stato" () o accedere al menu "Azioni>>Modifica stato" (vedi Figura 21 – Modifica stato

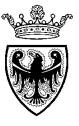

Possibili azioni a disposizione dell'utente × Modifica stato × i) Informazioni Seleziona proprietario successivo <Automatico> ~  $\mathbf{v}$ Seleziona azione Promuovi Modifica stato inviata Immetti annotazione Carattere 2 🧘 OK Ξ 1 ≣ Figura 71 - Conferma della Modifca stato Promuovi Disconnetti Rifiuta Delega Acquisisci proprietà Origina Congela Possibilità di inserire del testo ? Annulla OK

del processo). Per approvare i fabbisogni (e inoltrarli contestualmente ad APAC) l'utente "Revisore" deve selezionare l'azione "**Promuovi**" e confermare la selezione (pulsante "OK").

Figura 70 – Inoltro dei fabbisogni ad APAC- "Promuovi"

Nel caso in cui sia confermata la promozione dei fabbisogni al livello di APAC, il sistema automaticamente aggiorna le informazioni di avanzamento del processo, proponendo come "Proprietario corrente" il ruolo di "Revisore APAC" (RMC\_APAC).

| Azioni 🗸 Visualizza        | - 📑 🍯 🖌 🖪              | 🛿 🗗 🚵 🛃 Sco        | llega                     |             |               |            |          |
|----------------------------|------------------------|--------------------|---------------------------|-------------|---------------|------------|----------|
| Unità di<br>pianificazione | Stato approvazioni 🛛 🍸 | Stato secondario 🍸 | Proprietario corrente 🏼 🍸 | Posizione 🌱 | Valore totale | Percorso   | Dettagli |
| S106                       | In revisione           |                    | RMC_APAC                  | PTOT        |               | 0+0<br>0+0 |          |

Figura 72 – Task in revisione ad APAC

Tra le azioni a disposizione del "Revisiore" vi è anche l'opzione "Rifiuta", che restituisce il processo all'utente con ruolo di "Inseritore Fabbisogni" (stato "NON RATIFICATO") e riapre la possibilità per lo stesso di modificare i dati per poi rimandarli all'approvazione del

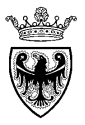

| proprio Revisiore.                         | •                         |                      |                           |                       |               |            |          |
|--------------------------------------------|---------------------------|----------------------|---------------------------|-----------------------|---------------|------------|----------|
| Azioni 🗸 Visualizza 🗸 📑 🍡 📷 🗳 🙀 🚮 Scollega |                           |                      |                           |                       |               |            |          |
| Unità di<br>pianificazione 🛛 🔺 🍸           | Stato approvazioni 🛛 🍸    | Stato secondario 🍸   | Proprietario corrente 🏼 🍸 | Posizione 🌱           | Valore totale | Percorso   | Dettagli |
| S106                                       | Non ratificato            |                      | RMC_INS_S106              | S106                  |               | 0+0<br>0+0 |          |
| Figura 73 – Task in re                     | visione all'utente "Insei | itore Fabbisogni", c | con stato NON RATIFICA    | TO dopo il Rifiuto de | el Revisiore  |            |          |

Cliccando sul pulsante "Percorso" (E) è possibile per l'utente visualizzare il percorso di approvazione del processo di raccolta fabbisogni, nello stato attuale (dopo l'approvazione del Revisore e la promozione ad APAC).

Cliccando sul pulsante "Dettagli" () è possibile per l'utente visualizzare la cronologia completa delle approvazioni (e dei relativi proprietari) all'interno del percorso di approvazione del processo di raccolta fabbisogni.

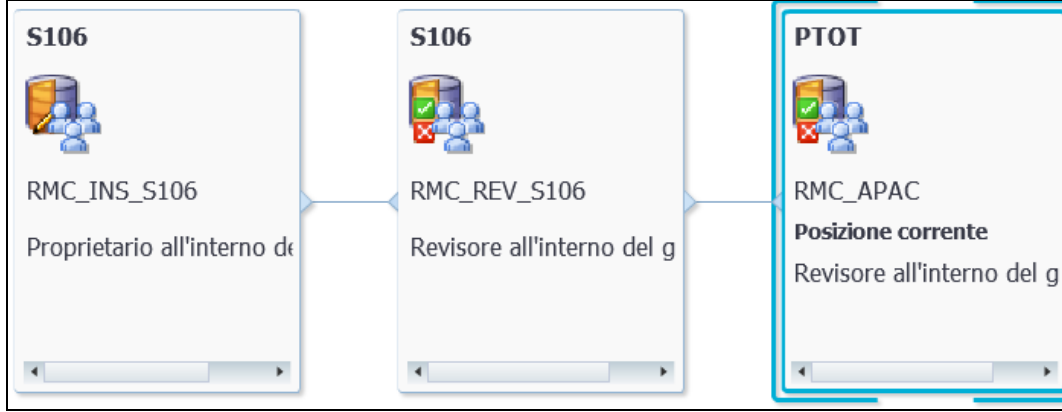

| Azioni 👻 Visualizz | a 🗸 📑 🎇 🔞     | 🛃 Scollega           |                  |
|--------------------|---------------|----------------------|------------------|
| Stato approvazioni | Proprietario  | Ultima azione        | Stato modificato |
| In revisione       | TEST_REV_S106 | Promuovi             | 10/12/15 15.10   |
| In revisione       | TEST_INS_S106 | Promuovi             | 10/12/15 15.09   |
| Non ratificato     | TEST_REV_S106 | Rifiuta              | 10/12/15 15.01   |
| In revisione       | TEST_INS_S106 | Promuovi             | 10/12/15 14.26   |
| In revisione       | TEST_INS_S106 | Acquisisci proprietà | 10/12/15 14.14   |
| In revisione       | DemoUser      | Origina              | 03/12/15 10.40   |

Figura 75 - Cronologia delle approvazioni

Figura 74 – Percorso di approvazione dopo la promozione ad APAC

L'inoltro dei fabbisogni ad APAC blocca per l'utente "Revisore" qualsiasi possibilità di intervenire sul flusso approvativo dei fabbisogni di propria competenza e passa il controllo del processo all'APAC.

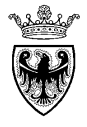

# SEZIONE V - REPORTISTICA DI CONTROLLO

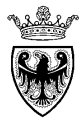

# CAPITOLO 1 - REPORT DI DETTAGLIO

Una volta lanciato il report "Raccolta Fabbisogni – Report di Dettaglio" vengono proposti i filtri (punti di vista), che devono essere selezionati dall'utente per la visualizzazione dei dati:

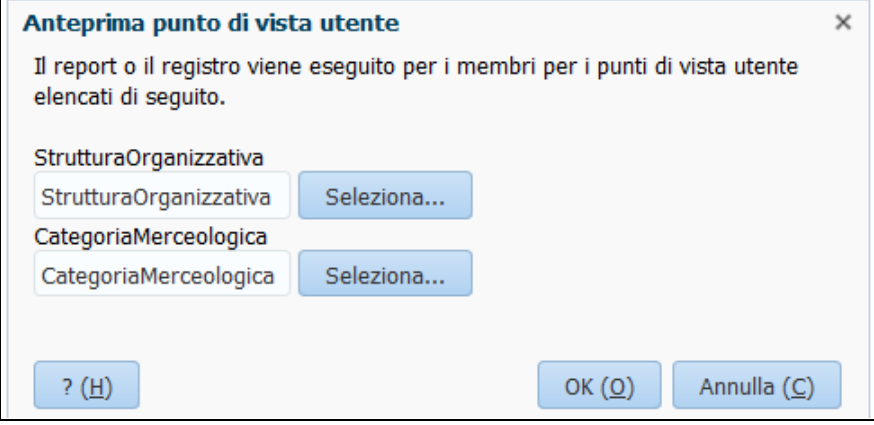

Figura 76 – Filtri di esecuzione del "Report di Dettaglio"

• Struttura organizzativa (OBBLIGATORIO): va selezionata la struttura organizzativa di appartenenza dell'utente, valorizzando direttamente il campo con il codice della struttura (es. "S106"), oppure esplodendo gerarchicamente l'albero delle organizzazioni disponibili a sistema, oppure ricercando la struttura stessa mediante digitazione anche parziale del codice/descrizione.

| An | Ricerca della propria<br>struttura di riferimento                                                                                                    | Risultato ricerca |    |             |                                            |                                      |  |
|----|----------------------------------------------------------------------------------------------------|-------------------|----|-------------|--------------------------------------------|--------------------------------------|--|
|    |                                                                                                    |                   |    | <u>Nome</u> | Posizione                                  | Descrizione                          |  |
|    | Disponibile: StrutturaOrganizzativa (Totale 1-11 di 11_80)                                                                                                    |                   | ۲  | S106        | StrutturaOrganizzativa\PTOT\E001\D330\S106 | SERVIZIO GESTIONE STRADE             |  |
|    | Trova: Nome 🔹 *S106 💮 👽 Utilizz                                                                                                    |                   |    |             |                                            |                                      |  |
|    | 8 International International | ? ( <u>H</u>      | !) |             |                                            | OK ( <u>O</u> ) Annulla ( <u>C</u> ) |  |

Figura 77 - Ricerca e selezione struttura organizzativa - ricerca per parola chiave (codice o descrizione)

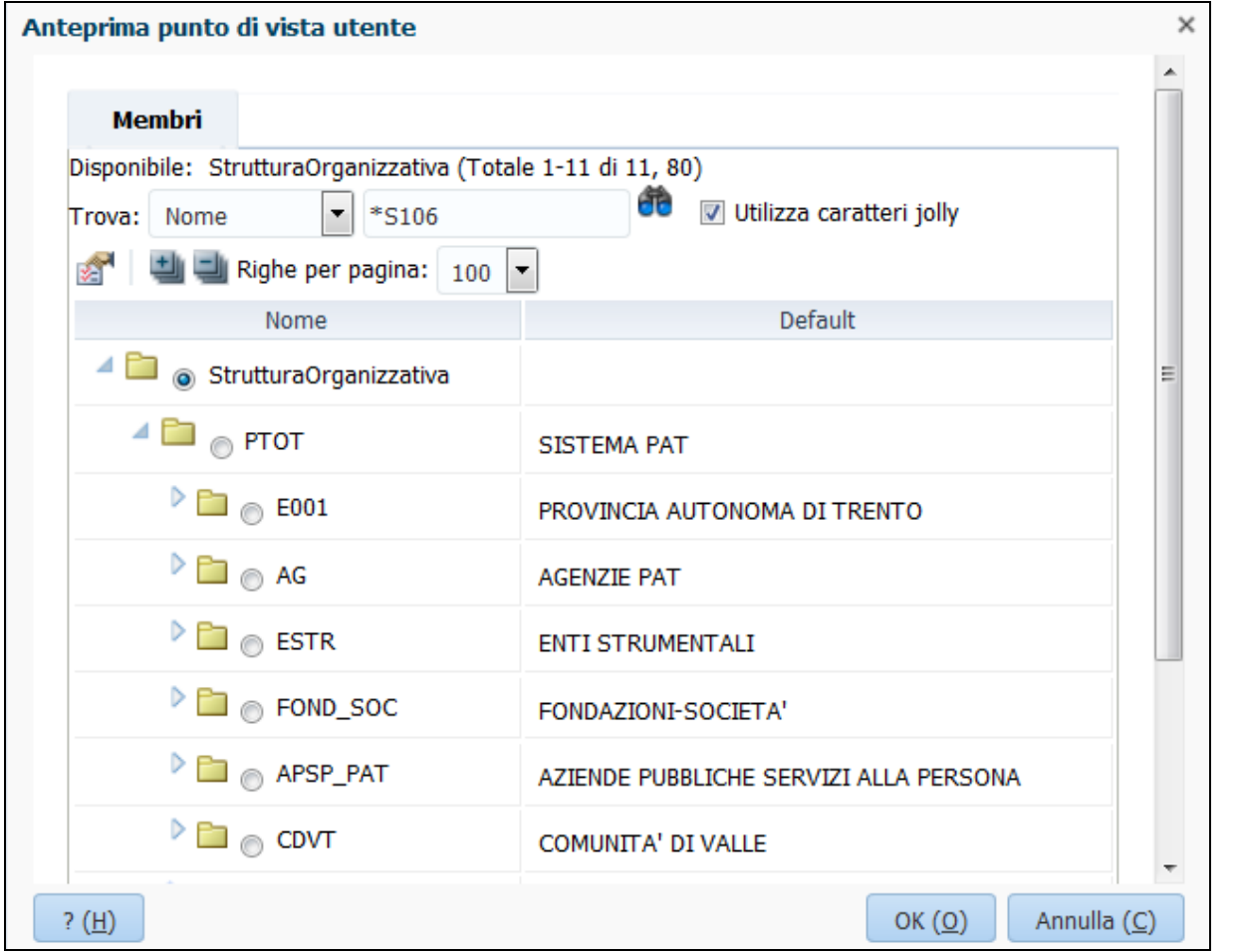

Figura 78 - Ricerca e selezione struttura organizzativa - ricerca ad albero

• Categoria merceologica (FACOLTATIVO): può essere selezionata – in modo facoltativo – la categoria CPV per cui visualizzare i dati, valorizzando direttamente il campo con il codice CPV (es. "3910000-3"), oppure esplodendo gerarchicamente l'albero delle categorie CPV disponibili a sistema, oppure ricercando la categoria stessa digitandone il codice/descrizione. Nel caso in cui il filtro non venga valorizzato, il report visualizza, per la propria organizzazione, l'elenco dei fabbisogni relativi a tutti i livelli CPV "foglia" inseriti e valorizzati.

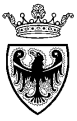

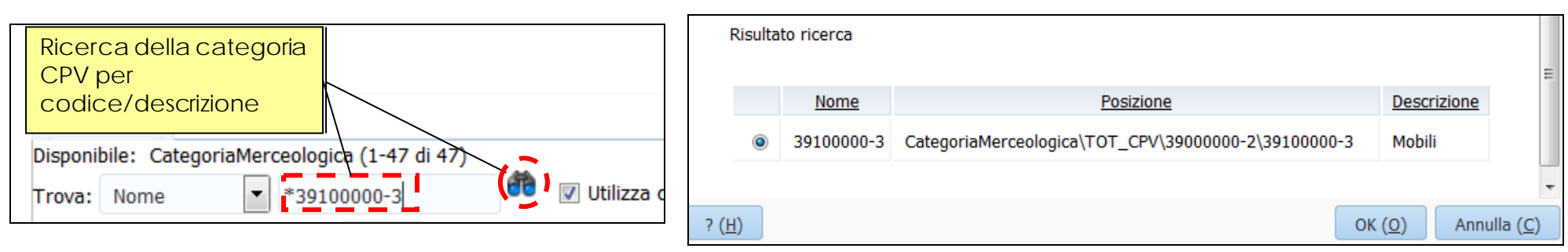

Figura 79 – Ricerca e selezione categoria CPV – ricerca per parola chiave (codice o descrizione)

| Disponibile: CategoriaMerceologica ( | (1-47 di 47)                                                                     |   |  |  |  |  |  |
|--------------------------------------|----------------------------------------------------------------------------------|---|--|--|--|--|--|
| 🔗 💾 🗐 Righe per pagina: 1            | 00 -                                                                             |   |  |  |  |  |  |
| Nome                                 | Default                                                                          |   |  |  |  |  |  |
| 🔺 🚞 💿 CategoriaMerceologica          | Categoria Merceologica                                                           |   |  |  |  |  |  |
| 🔺 🚞 <sub> (©</sub> тот_срv           | Totale CPV                                                                       |   |  |  |  |  |  |
| > 🛅 💿 0300000-1                      | Prodotti dell'agricoltura, dell'allevamento, della pesca, della silvicoltura e p |   |  |  |  |  |  |
| > 🗀 💿 0900000-3                      | Prodotti derivati dal petrolio, combustibili, elettricit� e altre fonti di energ |   |  |  |  |  |  |
| ▷ 🛅 💿 1400000-1                      | Prodotti delle miniere, metalli di base e prodotti affini                        |   |  |  |  |  |  |
|                                      |                                                                                  | Ŧ |  |  |  |  |  |
| ? ( <u>H</u> )                       | OK ( <u>O</u> ) Annulla ( <u>C</u> )                                             |   |  |  |  |  |  |

Figura 80 – Ricerca e selezione categoria CPV – ricerca ad albero

Il report visualizza i dati di dettaglio così come visualizzati e compilati nel modulo web di raccolta fabbisogni, evidenziando anche eventuali dati di dettaglio dei fabbisogni, con il progressivo assegnato dal sistema a ciascuna riga (D01, D02, D03...).

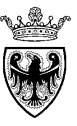

Dall'interno del report possono essere riattivate e modificate le valorizzazioni dei filtri di selezione dei dati che il sistema propone al momento dell'apertura del report.

| rutturaOrganizzativa: S106 CategoriaMerce                                                              | ologica: C | ategoriaMerceologica                                         |                          |                                                |         |       |           | <      |  |
|----------------------------------------------------------------------------------------------------|------------|--------------------------------------------------------------|--------------------------|------------------------------------------------|---------|-------|-----------|--------|--|
|                                                                                                    |            |                                                              | Filmperia                |                                                |         |       |           |        |  |
| (SAR)                                                                                                  |            | Raccolta Fabbiso<br>Anno: 2016<br>Struttura Organizzativa    | o <mark>gni - Rep</mark> | ort di Dettaglio                               |         |       |           |        |  |
| Capitolo di Spesa<br>Assegnato Mese di<br>Decorrenza Descrizione Importo Quantita' Unita' di<br>Musura |            |                                                              |                          |                                                |         |       |           |        |  |
| Categoria Merceologica                                                                                 |            |                                                              |                          |                                                | 60,661€ |       |           |        |  |
| 14211100-4 Sabbia naturale                                                                             | D00        | 151660 - FORNITURA<br>SERVIZI ALTRI SOGGETTI                 | Marzo                    | Fabbisogno sabbia                              | 10,000€ | 5,000 | Metricubo | 20     |  |
| 14212100-1 Ciottoli e ghiaia                                                                           | D00        | 151660 - FORNITURA<br>SERVIZI ALTRI SOGGETTI                 | Marzo                    | Fabbisogno ghiaia                              | 5,000€  | 2,500 | Metricubo | 2      |  |
| 14212200-2 Aggregati                                                                                   | D00        | 151660 - FORNITURA<br>SERVIZI ALTRI SOGGETTI                 | Marzo                    | Fabbisogno aggregati                           | 2,000€  | 2,000 | Metricubo | 16     |  |
| 14212300-3 Breccia e pietrisco                                                                         | D00        | 151660 FORNITURA<br>SERVIZI ALTRI SOGGETTI                   | Marzo                    | Fabbisogno pietrisco                           | 1,500€  | 3,000 | Metricubo | 1€     |  |
| 14212400-4 Terra                                                                                       | D00        | 151660 - FORNITURA<br>SERVIZI ALTRI SOGGETTI                 | Marzo                    | Fabbisogno terra                               | 10,000€ | 3,000 | Metricubo | 36     |  |
| 14213100-8 Macadam                                                                                     | D00        | 151660 - FORNITURA<br>SERVIZI ALTRI SOGGETTI                 | Marzo                    | Fabbisogno macadam                             | 2,500€  | 2,600 | Metricubo | 1€     |  |
| 14213200-9 Tarmac                                                                                      | D00        | 151660 FORNITURA<br>SERVIZI ALTRI SOGGETTI                   | Marzo                    | Fabbisogno tarmac                              | 960€    | 750   | Metricubo | 1€     |  |
| 14213300-0 Sabbia asfaltica                                                                            | D00        | 151660 - FORNITURA<br>SERVIZI ALTRI SOGGETTI                 | Marzo                    | Fabbisogno sabbia asfaltica                    | 1,100€  | 1,000 | Metricubo | 1€     |  |
| 39111100-4 Sedili girevoli                                                                             | D00        | 151600 - AFFIDAMENTO<br>SERVIZI DI GESTIONE<br>DELLE ENTRATE | Febbraio                 | Sedie girevoli modello "Giuditta", codice A047 | 12,001€ | 12    | Pezzi     | 1,000€ |  |

Figura 81 - Report "Raccolta Fabbisogni - Report di Dettaglio"

Il report può essere esportato in excel, selezionando il menu utente "File">>"Esporta">>"Excel" e salvando il file sul proprio PC.

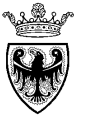

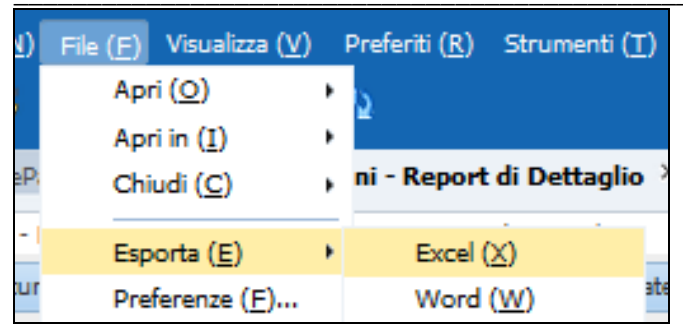

Figura 82 – Pulsante di esportazione del report

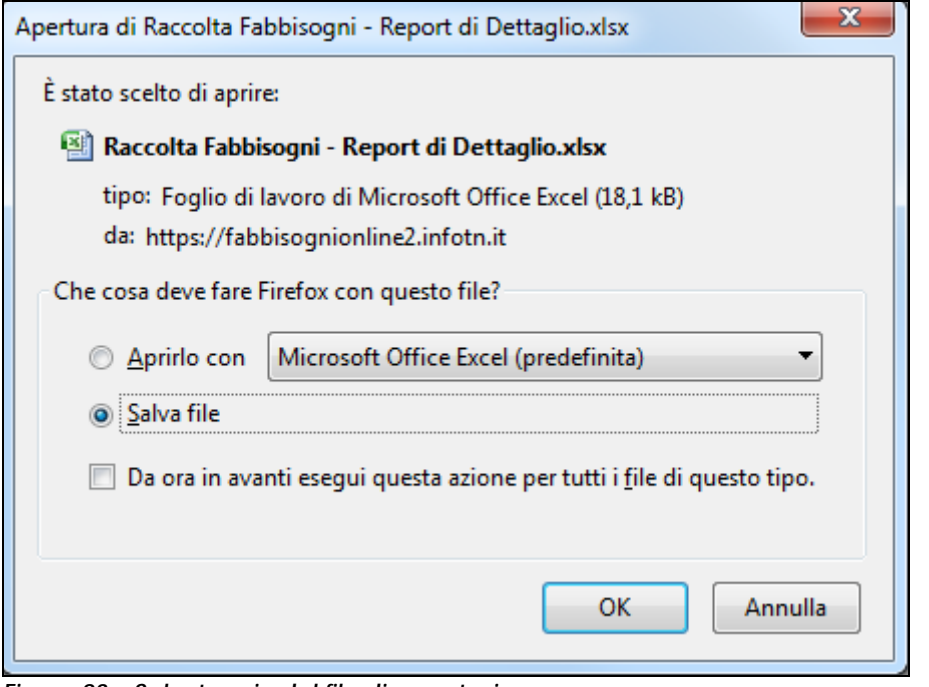

Figura 83 – Salvataggio del file di esportazione

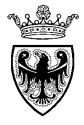

# CAPITOLO 2 - REPORT DI SINTESI

## 2.1 REPORT "CATEGORIA VS ENTE"

Una volta lanciato il report "Raccolta Fabbisogni – Categoria vs Ente" vengono proposti i filtri (punti di vista), che devono essere selezionati dall'utente per la visualizzazione dei dati. I filtri sono i medesimi del report descritto al capitolo precedente, a cui si rimanda.

Il report visualizza l'elenco dei fabbisogni relativi a tutti i livelli CPV "foglia", senza evidenziare le righe di dettaglio (i dati vengono aggregati a livello di categoria merceologica "rfoglia"). Vengono visualizzati solamente i dati relativi a "Importo", "Quantità", "Unità di misura", "Prezzo Medio Unitario".

| nizzativa: 5106 CategoriaMerceologica: Ca | Filtri per la                         | a selezione | e dei dati    |                     |                             |
|-------------------------------------------|---------------------------------------|-------------|---------------|---------------------|-----------------------------|
|                                           | Raccolta Fabbisogni - (<br>Anno: 2016 | Categoria   | <u>e Ente</u> |                     |                             |
|                                           |                                       | Importo     | Quantita'     | Unita' di<br>Musura | Prezzo<br>Medio<br>Unitario |
| Categoria Merceologica                    | SERVIZIO GESTIONE STRADE              | 60,661€     |               |                     |                             |
| 14211100-4 Sabbia naturale                | SERVIZIO GESTIONE STRADE              | 10,000€     | 5,000         | Metricubo           | 2€                          |
| 14212100-1 Ciottoli e ghiaia              | SERVIZIO GESTIONE STRADE              | 5,000€      | 2,500         | Metricubo           | 2€                          |
| 14212200-2 Aggregati                      | SERVIZIO GESTIONE STRADE              | 2,000€      | 2,000         | Metricubo           | 1€                          |
| 14212300-3 Breccia e pietrisco            | SERVIZIO GESTIONE STRADE              | 1,500€      | 3,000         | Metricubo           | 1€                          |
| 14212400-4 Terra                          | SERVIZIO GESTIONE STRADE              | 10,000€     | 3,000         | Metricubo           | 3€                          |

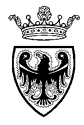

#### Figura 84 - Report "Raccolta Fabbisogni - Categoria vs Ente"

La colonna relativa alla struttura organizzativa acquista significato (diventa cioè esplodibile) solo nei casi in cui l'utente è autorizzato a consultare i dati di più Enti/strutture gerarchicamente sottostanti. In questi casi l'utente può esplodere la visualizzazione dei dati di fabbisogno accedendo ai dati delle diverse strutture organizzative che compongono il nodo in esame.

Dall'interno del report possono essere riattivate e modificate le valorizzazioni dei filtri di selezione dei dati che il sistema propone al momento dell'apertura del report.

Il report – come descritto nel capitolo precedente, - può essere esportato in excel selezionando il menu utente "File">>"Esporta">>"Excel" e salvando il file sul proprio PC.

## 2.2 REPORT "CATEGORIA VS ENTE - MATRICE"

Una volta lanciato il report "**Raccolta Fabbisogni – Categoria vs Ente - Matrice**" vengono proposti i filtri (punti di vista), che devono essere selezionati dall'utente per la visualizzazione dei dati. I filtri sono i medesimi del report descritto al capitolo precedente, a cui si rimanda, con l'aggiunta degli ulteriori filtri "**Periodo**" e "**Capitolo Spesa**" (quest'ultimo SOLO PER STRUTTURE PAT).

| Anteprima punto di vista                              | utente            |                 | ×                    |
|-------------------------------------------------------|-------------------|-----------------|----------------------|
| Il report o il registro viene<br>elencati di seguito. | eseguito per i me | embri per i pun | ti di vista utente   |
| Periodo                                               |                   |                 |                      |
| Periodo                                               | Seleziona         |                 |                      |
| StrutturaOrganizzativa                                |                   |                 |                      |
| S106                                                  | Seleziona         |                 |                      |
| CategoriaMerceologica                                 |                   |                 |                      |
| CategoriaMerceologica                                 | Seleziona         |                 |                      |
| CapitoloSpesa                                         |                   |                 |                      |
| CapitoloSpesa                                         | Seleziona         |                 |                      |
|                                                       |                   |                 |                      |
|                                                       |                   |                 |                      |
|                                                       |                   |                 |                      |
| ? ( <u>H</u> )                                        |                   | OK ( <u>O</u> ) | Annulla ( <u>C</u> ) |

Figura 85 - Filtri di esecuzione del report "Categoria vs Ente - Matrice"

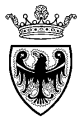

• **Periodo (FACOLTATIVO)**: va selezionato il periodo di riferimento (Mese di decorrenza), valorizzando direttamente il campo con il codice del mese di decorrenza (es. "M2" per febbraio), oppure esplodendo gerarchicamente l'albero dei periodi disponibili.

| Membri                                                                                                    |                       |                |
|----------------------------------------------------------------------------------------------------|-----------------------|----------------|
| Disponibile: Periodo (1-16 di 16)                                                                                                    |                       |                |
| Trova: Nome 💌 *                                                                                                    |                       |                |
| 🛃 📲 🖏 Righe per pagina: 100 💌                                                                                                    |                       |                |
| Nome                                                                                                    | Default               | Ξ              |
| 🖉 🧰 🍥 Periodo                                                                                                    |                       |                |
| 🕅 🔘 NoMese                                                                                                    | Nessuna Decorrenza    |                |
| 🖉 🧰 🍥 TotaleAnno                                                                                                    |                       |                |
| 🐖 🔘 M1                                                                                                    | Gennaio               |                |
| M2                                                                                                    | Febbraio              |                |
| 🍬 🔘 МЗ                                                                                                    | Marzo                 |                |
| 🔎 (тр. 1914) (тр. 1914) (тр. 191 | Aprile                |                |
| 🔎 M5                                                                                                    | Maggio                |                |
| 🕅 👝 мс                                                                                                    | Guana                 | Ŧ              |
| ? ( <u>H</u> )                                                                                                    | OK ( <u>O</u> ) Annul | a ( <u>C</u> ) |

Figura 86 - Ricerca e selezione Periodo (Mese di decorrenza)

• Capitolo di Spesa (FACOLTATIVO e SOLO PER STRUTTURE PAT): può essere selezionato – in modo facoltativo – il capitolo di spesa per cui visualizzare i dati, valorizzando direttamente il campo con il codice (es. "157100"), oppure esplodendo l'elenco dei Capitoli di spesa disponibili a sistema, oppure ricercando il capitolo stesso digitando parte del codice/descrizione.

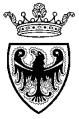

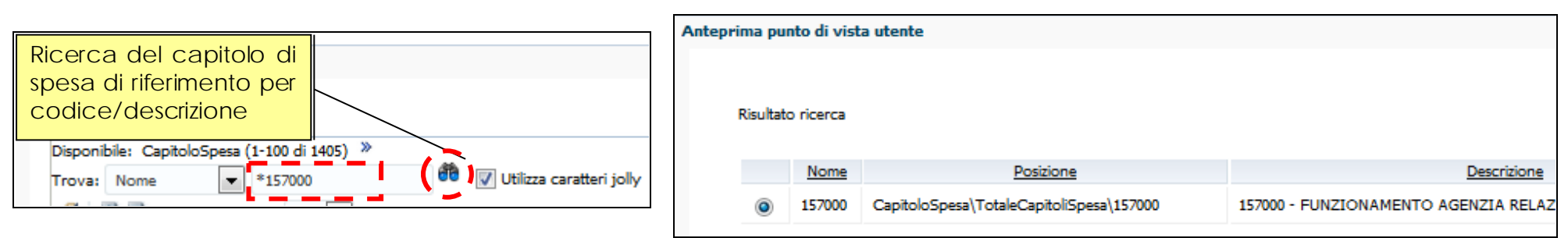

Figura 87 - Ricerca e selezione capitolo di spesa - ricerca per parola chiave (codice o descrizione)

| Nome                      | Default                                                 |                |
|---------------------------|---------------------------------------------------------|----------------|
| 🖉 🛅 🔞 CapitoloSpesa       | Capitolo di spesa                                       |                |
| 🖉 🛅 🔘 TotaleCapitoliSpesa | Totale Capitoli di Spesa                                |                |
| 122000                    | 122000 - ASSEGNAZIONI FUNZIONAMENTO CONSIGLIO PROV.LE   |                |
| ×125500                   | 125500 - INDENNITA' DI CARICA MEMBRI GIUNTA PROV.LE     |                |
| ×I () 125550              | 125550 - SPESE VIAGGIO MEMBRI GIUNTA PROV.LE            |                |
| ×125650                   | 125650 - SPESE DI RAPPRESENTANZA                        |                |
| ×I 💿 151500               | 151500 - COMPENSI PARTECIPAZIONE COMITATI - COMMISSIONI |                |
| ×I (m) 151500_002         | 151500_002 - COMITATI E COMMISSIONI - DIRIGENTE         | -              |
| ? ( <u>H</u> )            | OK ( <u>O</u> ) Annull                                  | a ( <u>C</u> ) |

Figura 88 – Ricerca e selezione capitolo di spesa – ricerca da elenco

Il report mostra solo i dati relativi all'Importo dei fabbisogni e viene visualizzato all'apertura **in forma compatta**, aggregando i dati per l'intero albero delle categorie CPV. Comprensibilmente, in caso di valorizzazione del filtro "Categoria merceologica", la visualizzazione compatta si adegua alla selezione dell'utente, visualizzando i valori aggregati rispetto alla selezione fatta.

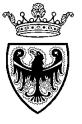

| Periodo: Periodo StrutturaOrganizzativa: S106 Categor | aMerceologica: CategoriaMerceologica CapitoloSpesa: CapitoloSpesa Filtri per la selezione dei dati |
|-------------------------------------------------------|----------------------------------------------------------------------------------------------------|
| Ra                                                    | ccolta Fabbisogni - Categoria vs Ente - Matrice                                                    |
| See .                                                 | Anno: 2016<br>Mese di Decorrenza: Periodo<br>Capitolo di Spesa: Capitolo di spesa                  |
|                                                       | SERVIZIO<br>GESTIONE<br>STRADE                                                                     |
| Categoria Merceologica                                | 60.661€                                                                                            |
| ►TOT_CPV Totale CPV                                   | 60,661€                                                                                            |

Figura 89 - Report "Categoria vs Ente - Matrice" - Visualizzazione compatta

Il report può essere navigato esplodendo le categorie CPV di interesse (fino ai livelli CPV "foglia") e i valori vengono riaggregati in base alle selezioni effettuate.

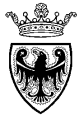

| Raccolta Fabbisogni - Catego                                                                                                    | ria vs Ente - Matrice                                                             |  |
|----------------------------------------------------------------------------------------------------|-----------------------------------------------------------------------------------|--|
| Sector Contraction of the sector of the sector of the sect | Anno: 2016<br>Mese di Decorrenza: Periodo<br>Capitolo di Spesa: Capitolo di spesa |  |
| Categoria Merceologica                                                                                                    | SERVIZIO<br>GESTIONE<br>STRADE<br>60,661€                                         |  |
| ▼TOT_CPV Totale CPV                                                                                                    | 60,661€                                                                           |  |
| ▼14000000-1 Prodotti delle miniere, metalli di base e prodotti affini                                                                                                    | 35,060€                                                                           |  |
| ▼14200000-3 Sabbia e argilla                                                                                                    | 33,060€                                                                           |  |
| ▼14210000-6 Ghiaia, sabbia, pietrisco ed aggregati                                                                                                    | 33,060€                                                                           |  |
| ▼14211000-3 Sabbia                                                                                                    | 10,000€                                                                           |  |
| 14211100-4 Sabbia naturale                                                                                                    | 10,000€                                                                           |  |
| ▶ 14212000-0 Granulati, graniglia, sabbia di frantoio, ciottoli, ghiaia, breccia e pietrische                                                                                                    | 18,500€                                                                           |  |
| ▶ 14213000-7 Macadam, tarmac e sabbia asfaltica                                                                                                    | 4,560 Livello CPV aggregato                                                       |  |
| ▶ 39000000-2 Mobili (incluso mobili da ufficio), arredamento, apparecchi elettrodomestici (es                                                                                                    | 27,601€                                                                           |  |

Figura 90 – Report "Categoria vs Ente - Matrice" – Visualizzazione esplosa

Dall'interno del report possono essere riattivate e modificate le valorizzazioni dei filtri di selezione dei dati che il sistema propone al momento dell'apertura del report.

Il report – come descritto nel capitolo precedente - può essere esportato in excel, selezionando il menu utente "File">>"Esporta">>"Excel" e salvando il file sul proprio PC.